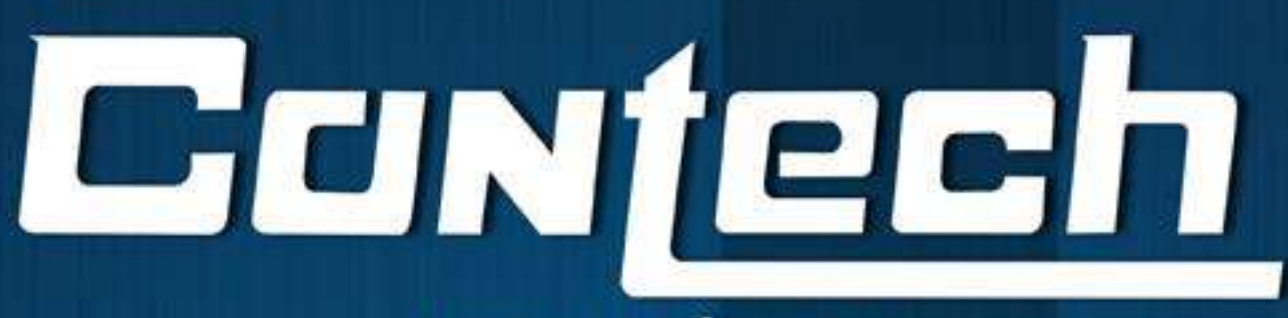

## **MANUAL TÉCNICO**

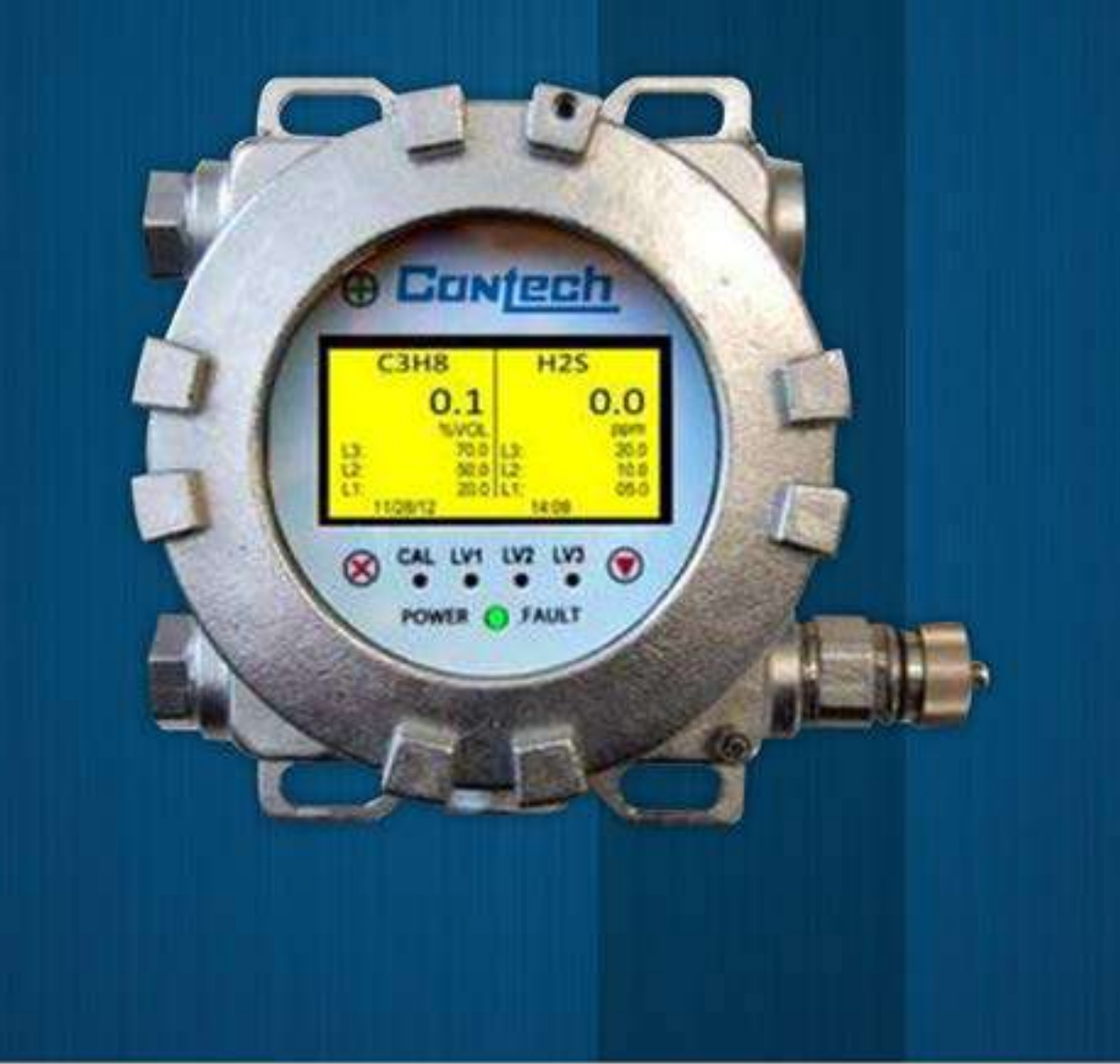

## CTH-VECTOR Unidade de Controle de Campo Manual de Operação

## ÍNDICE

| 1. Introdução                                            |
|----------------------------------------------------------|
| 2. Especificação técnica6                                |
| 3. Considerações de segurança 13                         |
| 4. Instalação 14                                         |
| 5. Procedimentos de calibração 24                        |
| 6. Solução de problemas 35                               |
| 7. Manutenção                                            |
| 8. Garantias                                             |
| 9. Assistência técnica                                   |
| 10. Peças de reposição 39                                |
| Apêndice 1A – Conexão com CTH-UPES 40                    |
| Apêndice 1B – CTH-Vector com Sensor CTH-PGU 41           |
| Apêndice 2 – Operações com comunicador HART 42           |
| Apêndice 3 – Mapa de Registro Modbus 46                  |
| Apêndice 4 – Sensor de Gás Modelo CTH-PGU 51             |
| Appendix 5 – Explosion Protection Drawing 56             |
| Apêndice 6 – CTH-Vector com Jumper de ligação externa 57 |

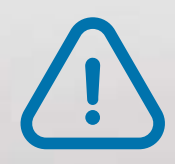

É importante que todo este manual seja completamente lido e compreendido antes de instalar ou operar o CTH-VECTOR. Qualquer desvio deste manual pode prejudicar o desempenho do sistema e comprometer a segurança.

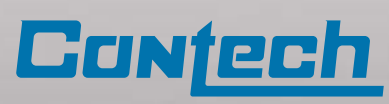

## MANUAL DE OPERAÇÃO UNIDADE DE CONTROLE DE CAMPO CTH-VECTOR

## 1. Introdução

### Visão geral do produto

O CTH-VECTOR é uma unidade de controle de campo de última geração que funciona

como um terminal de controle integrado e visor OLED, para a linha de detectores de gás

da Contech-ESP Safety. A unidade de controle de campo (FCU- Field Control Unit) CTH-VECTOR

pode ser instalado remotamente entre 150 a 1.000 metros do local de instalação

de um detector de gás\*. O detector também pode ser ligado diretamente ao CTH-VECTOR

tornando uma unidade de detector / monitor unificado.

\* Consulte a Tabela de tamanhos de cabos (Apêndice 1) para obter as distâncias máximas

para localização remota de detectores de gás.

### *Principais características*

• Configurável para controlar e monitorar até 02 detectores.

• Tela OLED de 2.7" (diagonal) com resolução de 128x64. Exibe uma ampla gama de dados, incluindo concentrações de gás, níveis de alarme, falhas e modos operacionais.

• Saída analógica 4-20 com HART, RS-485 Modbus RTU, e 4 relés programáveis e 01 relé de falha.

• Calibração não intrusiva do detector no local através de um comunicador de campo HART ou bastão magnético.

• O log de eventos é armazenado na memória interna e acessível via RS-485 Modbus RTU.

• Temperatura de operação na faixa de -50°C a 75°C.

• Certificação SIL por uma agência terceira.

• Construído em aço inoxidável 316, invólucro à prova de explosão, Classe 1, Divisão 1

### Visor (display)

• Interface não intrusiva com o menu operacional exibido no display OLED, utilizando bastão magnético.

• LED de status de três cores indica o modo operacional, falha, presença de gás, modo de calibração e nível de alarme.

### **Contato Contech**

Contato Contech para assistência técnica ou solicitação e orçamento:

CONTECH Ind. e Com. de Equip. Eletrônicos Ltda. Av. Dr. Lino de Moraes Leme, 1.094 – Vila Paulista São Paulo – SP Tel.: (11) 5035-0920 fax: (11) 5035-0929 E-mail: contech@contechind.com.br Site: www.contechind.com.br

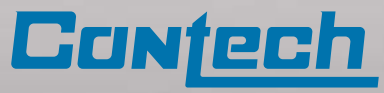

## Princípio de Operação

A unidade de controle de campo CTH-VECTOR usa um link de comunicação digital RS-485 para adquirir e exibir dados de detectores de gás de modo integrado ou remoto. O CTH-VECTOR pode ser monitorado através das saídas de comunicações digitais RS-485, HART, dois circuitos de corrente 4-20 mA padrão industrial ou por contatos de relé.

As ligações de comunicações digitais RS-485 utilizam o protocolo Modbus® RTU. Este protocolo permite que todos os comandos e dados do CTH-VECTOR sejam transferidos. O protocolo Modbus RTU é um protocolo Master-Slave. Dispositivos escravos não podem transmitir dados sem receber uma solicitação de um Mestre. Os dispositivos escravos não podem se comunicar entre si.

Os contatos de relé podem ser usados para disparar alarmes e / ou outras operações de emergência, como ativar exaustão, operar válvulas ou desligar um equipamento. Os relés podem ser configurados usando o ESP Commander ou HART para abrir ou fechar quando um limite de alarme é alcançado. Uma saída de relé de falha é fornecida para indicar mau funcionamento do sensor, falha do sensor ou erros de tensão da fonte de alimentação. As configurações padrão de fábrica para os relés de alarme estão normalmente abertas (NA), o relé de Falha está normalmente fechado (NF).

A saída 4-20 mA\_1 transmite o sinal do primeiro sensor e também pode ser usado para comunicação HART, para isto, o DIP "NO420" da placa de terminais deve estar fechado. A segunda saída 4-20 mA, é utilizada para monitorar o segundo sensor e, não permite comunicação HART. Para melhorar a imunidade a ruído, as saídas 4-20 mA são isoladas do terra do sistema, se a fiação não permitir um par de fios de circuito de corrente dedicado, a saída (-) 4-20 pode ser conectada ao terminal OV (retorno de alimentação) e, o DIP "3WIRE" na placa de terminais do controlador deve estar fechado.

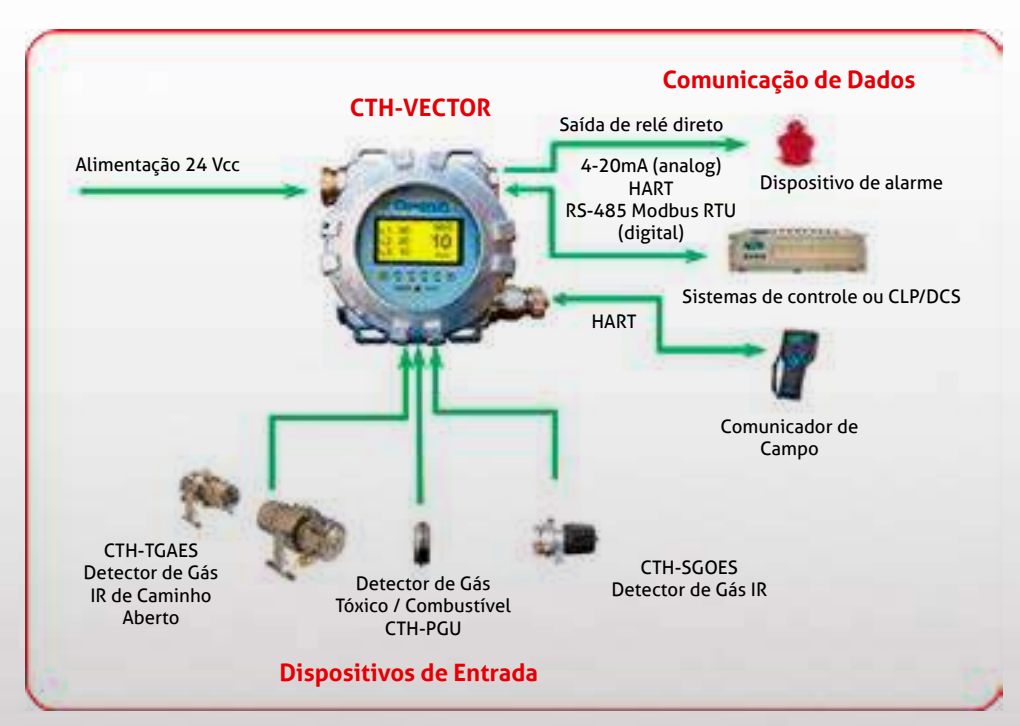

Figura 1-1: Comunicação CTH-VECTOR

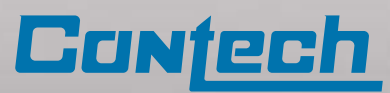

## Componentes do CTH-VECTOR

- A. Caixa à prova de explosão
- B. Entrada para cabos 2 x 3/4" NPT
- C. Display OLED
- D. Entrada para Sensor 2 x 3/4" NPT
- E. Porta de comunicação HART/USB 1 x 3/4" NPT
- F. Indicadores LED
- G. Teclado magnético, 4x

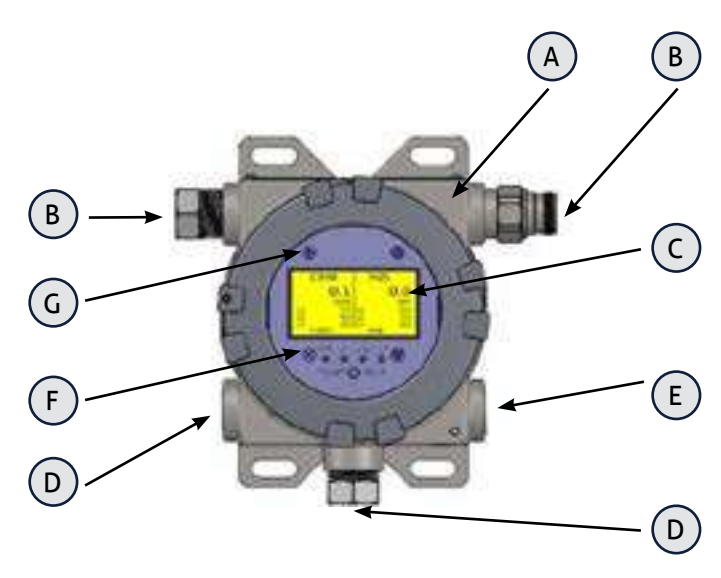

Figura 1-2: Componentes do CTH\_VECTOR

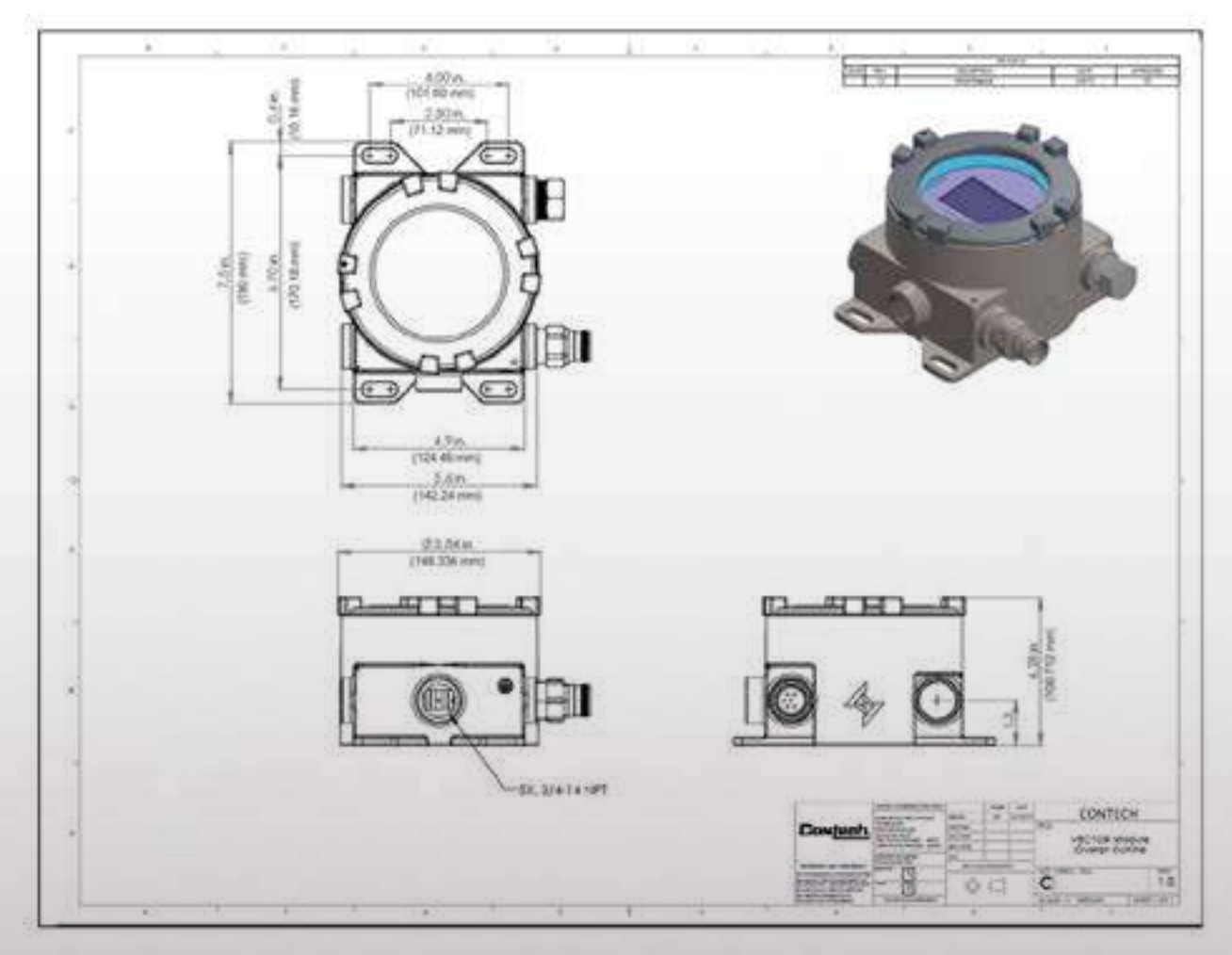

Figura 1-3: Dimensões CTH-VECTOR

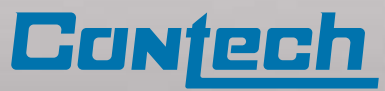

## 2. Especificação técnica

| Características mecânicas                  |                                                                                                    |
|--------------------------------------------|----------------------------------------------------------------------------------------------------|
| Material                                   | Aço inoxidável (Tipo 316)                                                                                                    |
| Conexão                                    | ¾″ NPT<br>2 conexões para Sensores<br>2 entradas para instalação elétrica de campo<br>1 conexão para HART/USB                                                                                                    |
| Dimensões                                  | 190.5mm x 142.24mm x 108.71mm                                                                                                    |
| Peso (sem sensor)                          | 5.80 kg                                                                                                    |
| Características elétricas                  |                                                                                                    |
| Tensão de entrada                          | +24Vcc Nominal (+18 a 32Vcc)                                                                                                    |
| Consumo de energia                         | 4.3 W-repouso<br>5.3 W-em alarme<br>12.0 W-com aquecedor ligado (temp ≤ 30°C)                                                                                                    |
| Saídas CTH-VECTOR FCU                      | 2x analógico +4-20mA<br>Digital RS-485 Modbus RTU                                                                                                    |
| Relés de alarme                            | Classificação dos contatos 1A 0-60V, 1.0A CA / 2.0A CC<br>3 Relés de alarme programados pelo usuário (configuração padrão de fábrica: NA)<br>1 relé programado para condição de falha (configuração padrão de fábrica: NF)<br>Todos os relés têm configurações programáveis como retardo, bloqueio, NA / NF. |
| Interface entre sensores e<br>o CTH-VECTOR | Digital RS-485 Modbus RTU<br>*Nota: Todos os sensores de gás da CTH-ESP Safety são compatíveis com o CTH-VECTOR                                                                                                    |
| Tipos de Sensores/Modelo                   | Eletroquímico: PGU-E<br>Infravermelho: PGU-IR<br>Infravermelho (pontual): CTH-SGOES<br>Infravermelho (caminho aberto): CTH-TGAES<br>Fotoionizado: PGU-P<br>Catalítico: PGU-C                                                                                                    |
| Características de funcionar               | nento                                                                                                    |
| Faixa de umidade                           | Até 95% de umidade relativa, sem condensação<br>(Suporta até 100% de umidade relativa para curtos períodos)                                                                                                    |
| Temperatura de operação                    | Operação Padrão: -50oC a +75oC                                                                                                    |
| Grau de proteção                           | IP67                                                                                                    |
| Proteção RFI/EMI                           | EN50081-1 / Classe B E> 50270<br>*Opera sem a interferência de um walkie-talkie de 5 watts (transmitindo) a 1 metro.                                                                                                    |
| Indicadores (LED)                          | Indica simultaneamente as concentrações de gás, níveis de alarme, falhas e modos<br>operacionais.<br>LED de status de três cores indica o modo operacional, falha e presença de gás.<br>Três indicadores LED para ativação de alarmes<br>Um quarto LED indica que a unidade está no modo de calibração       |
| Informações exibidas                       | Dados contínuos do sensor Tipo de gás<br>Unidades de medida<br>Três limites de alarme fixos<br>Exibição gráfica da concentração de gás nos últimos 3 minutos                                                                                                    |

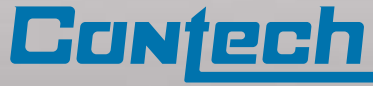

#### Valores padrão de fábrica do controlador

Relays

Relé de Alarme: Normalmente Aberto Relé de Falha: Normalmente Fechado

#### Valores Padrão do Detector de Gás

| Detector  | Nome do Gás           | Fórmula | Unidade de<br>Medição | Limite<br>Padrão 1 | Limite<br>Padrão 2 | Limite<br>Padrão 3 | Range         |
|-----------|-----------------------|---------|-----------------------|--------------------|--------------------|--------------------|---------------|
| PGU       | Metano                | CH4     | %LEL                  | 20                 | 30                 | 50                 | 0 - 5.0 Vol%  |
| PGU       | Propano               | C3H8    | %LEL                  | 20                 | 30                 | 50                 | 0 - 2.1 Vol%  |
| PGU       | Dióxido de Carbono    | C02     | Vol%                  | 0.5                | 1                  | 2                  | 0 - 5.0 Vol%  |
| PGU       | Buteno                | C4H8    | ppm                   | 20                 | 50                 | 100                | 0 - 200 ppm   |
| PGU       | Hydrogênio            | H2      | %LEL                  | 20                 | 30                 | 50                 | 0 - 4.0 Vol%  |
| PGU       | Oxigênio              | 02      | Vol%                  | 22.5               | 19.5               | 18                 | 0 - 30.0 Vol% |
| PGU       | Monóxido de Carbono   | CO      | ppm                   | 10                 | 20                 | 30                 | 0 - 100 ppm   |
| PGU       | Sulfeto de Hidrogênio | H2S     | ppm                   | 10                 | 20                 | 30                 | 0 - 100 ppm   |
| PGU       | Dióxido de Nitrogênio | NO2     | ppm                   | 5                  | 10                 | 15                 | 0 - 20 ppm    |
| PGU       | Dióxido de Enxofre    | SO2     | ppm                   | 5                  | 10                 | 15                 | 0 - 20 ppm    |
| PGU       | Amônia                | NH3     | ppm                   | 10                 | 20                 | 30                 | 0 - 100 ppm   |
| CTH-SGOES | Metano                | CH4     | %LEL                  | 20                 | 30                 | 50                 | 0 - 5.0 Vol%  |
| CTH-SGOES | Propano               | C3H8    | %LEL                  | 20                 | 30                 | 50                 | 0 - 2.1 Vol%  |

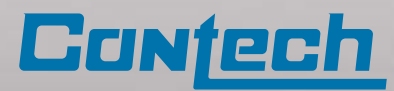

## Operações no Display 🗕

Quando usado em conjunto com o bastão magnético (P / N 611-0005), o display do CTH-Vector FCU pode ser usado para executar várias funções básicas de configuração. Existem quatro pontos de toque para o bastão magnético em volta do visor. As funções dos pontos de toque são as seguintes:

- 1. Iniciar Seleciona uma função a ser executada.
- 2. Voltar Cancelar uma função pendente ou sair da função atual.
- 3. Para Cima Seleciona o item acima do atual, ou pode ser usado para aumentar um dígito numérico por + 01.
- 4. Para Baixo Seleciona o item abaixo do atual, ou pode ser usado para diminuir um dígito numérico por 01.

Se manter o bastão magnético nos pontos de toque "PARA CIMA" ou "PARA BAIXO", o display irá percorrer os itens aproximadamente a cada 0,5 segundos.

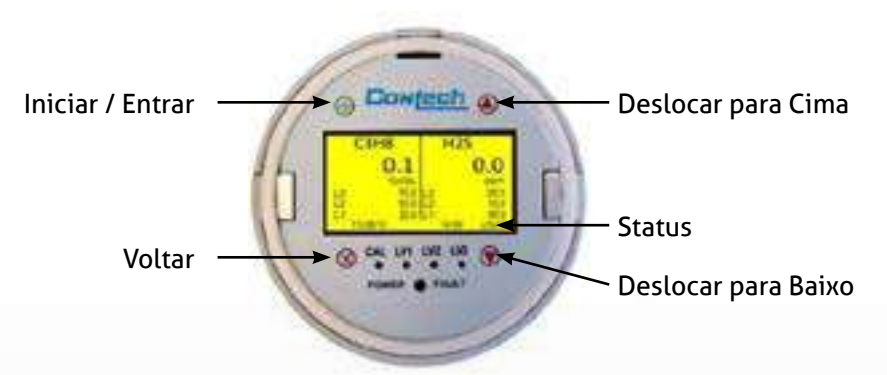

Figura 2-1: Toque em Pontos do Bastão

A linha de status no visor mostra as seguintes<br/>informações:Código de status:<br/>CHKSM – Erro na verificação da memória ROM.• Mês, dia e ano (2 dígitos) em formato mm/ dd/ aa.<br/>• A hora atual no formato hh: mm 24 horas.LOVLT – Tensão de alimentação do instrumento menor<br/>que 18 Vcc.• Código de status (consulte a tabela para as condições<br/>de código).NOCFG – Tabela de configuração do sensor não carregada.<br/>OVRNG – Sensor acima da faixa de medição.• UNDRG – Sensor acima da faixa de medição.USBER – Erro de gravação USB.<br/>USBOK – Gravação USB completa.

USBWR – Gravação USB em andamento.

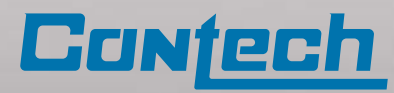

## Operações no Display

Os menus que contêm um "\*" são mostrados com mais detalhes na seção Procedimento de Calibração deste documento. A função de reset de alarme é usada para reiniciar os relés de alarme quando eles estão operando no modo de trava. Esta função não tem um display específico associado a ele.

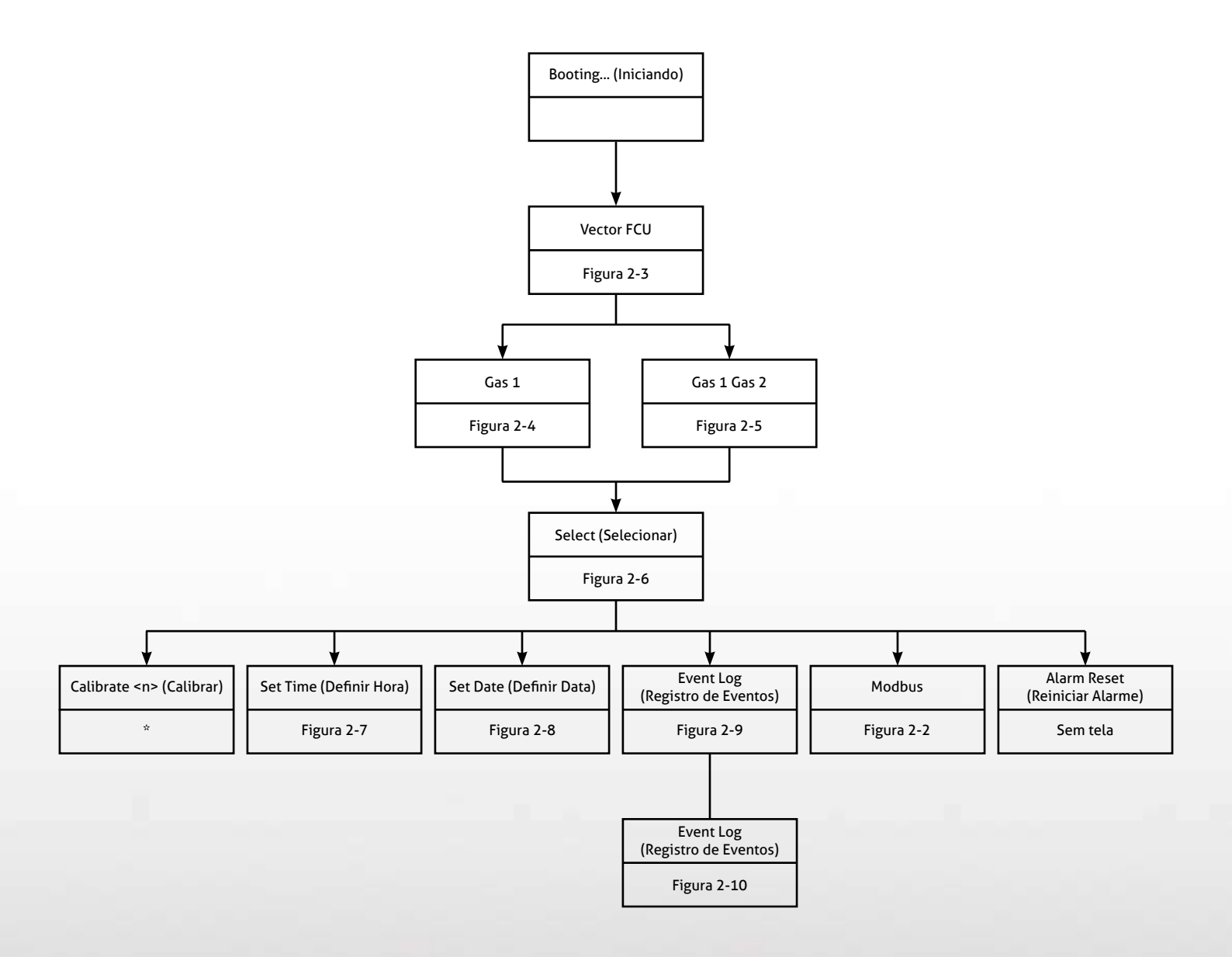

Figura 2-2: Estrutura do menu do CTH-Vector

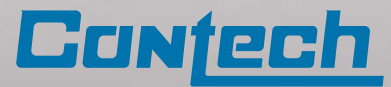

### Operações no display do CTH- Vector

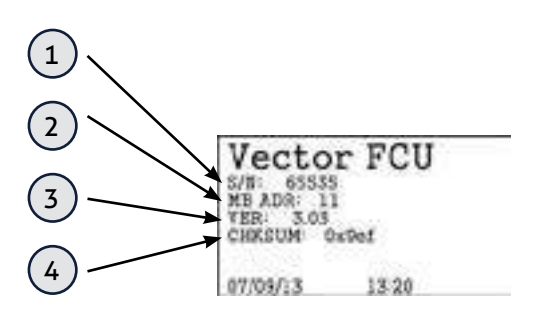

#### Figura 2-3: Iniciar Exibição

#### Informações no display de inicialização:

- 1. Número de série da unidade
- 2. Endereço do escravo Modbus RTU para a porta do host
- 3. Número da versão do firmware
- 4. Soma de verificação do firmware

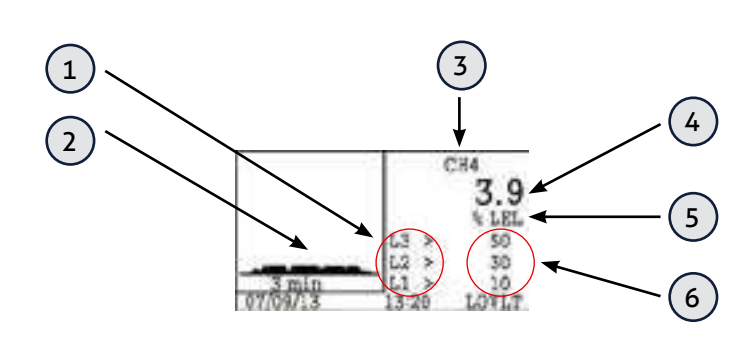

Figura 2-4: Exibição de Gás Individual

#### Informações no display de gás individual:

1. Indicador para os limites de alarme 1-3. ">" Indica que valores maiores do que o valor limite especificado serão considerados em alarme. "<" Indica que os valores inferiores ao valor limite especificado serão considerados como estando em alarme.

2. Gráfico com indicação da concentração de gás nos últimos 3 minutos.

3. Gás detectado. Normalmente em sua fórmula química.

- 4. Concentração de gás no momento.
- 5. Unidade de concentração de gás.

6. Valor dos limites de alarme 1-3. As unidades são iguais às da concentração de gás medida

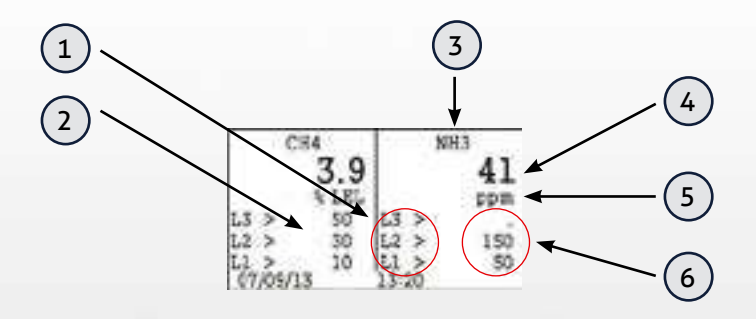

Figura 2-5: Exibição com Dois Tipos de Gases

#### Informações no Display com dois tipos de gases:

- 6. Gás detectado. Normalmente em sua fórmula química.
- 7. Concentração de gás medida para o Sensor 1.
- 8. Unidade de concentração de gás no Sensor 1.

9. Indicador para os limites de alarme 1-3. ">" Indica que valores maiores do que o valor limite especificado serão considerados em alarme. "<" Indica que os valores inferiores ao valor limite especificado serão considerados como estando em alarme.

10. Valor dos limites de alarme 1-3 do Sensor 1. As unidades são iguais às da concentração de gás medida.

- 1. Gás detectado. Normalmente em sua fórmula química.
- 2. Concentração de gás medida para o Sensor 1.
- 3. Unidade de concentração de gás no Sensor 1.

4. Valor dos limites de alarme 1-3 do Sensor 1. As unidades são iguais às da concentração de gás medida. Note que se a função de alarme estiver desativada, o valor não será mostrado.

5. Indicador para os limites de alarme 1-3. ">" Indica que valores maiores do que o valor limite especificado serão considerados em alarme. "<" Indica que os valores inferiores ao valor limite especificado serão considerados como estando em alarme.

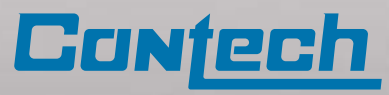

| Select                  |       |  |
|-------------------------|-------|--|
| Calibrate 2<br>Set Time |       |  |
| 07/09/13                | 13:20 |  |

Figura 2-6: Função Selecionar

#### Função Selecionar no Display:

Use os pontos de navegação PARA CIMA / PARA BAIXO para percorrer as funções disponíveis. Toque no ponto ENTRAR para ativar a função. O ponto VOLTAR retornará à tela de gás.

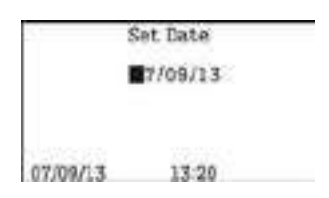

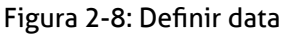

#### Definir Data no Display:

A data é exibida no formato mês, dia e ano -MM / DD / YY. Toque nos pontos de navegação PARA CIMA / PARA BAIXO para percorrer os dígitos. Toque no ponto ENTRAR para avançar para o próximo dígito.

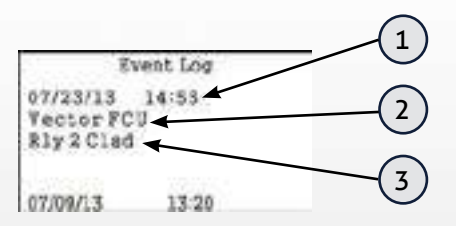

Figura 2-10: Registro de eventos

#### Selecionar os Registros de Eventos no Display:

Cada entrada de log de eventos contém as seguintes informações:

- 1. Data e hora em que o evento ocorreu.
- 2. Fonte do evento:
  - Vector FCU Sensor 1 Sensor 2
- 3. Descrição do evento.

Os pontos de rolagem PARA CIMA / PARA BAIXO podem ser usados para percorrer as entradas no log. Para sair, tocar no ponto "VOLTAR".

O programa ESP Commander também pode recuperar logs de eventos para exibição em um PC. Informações adicionais serão exibidas sobre o evento ao usar esse recurso.

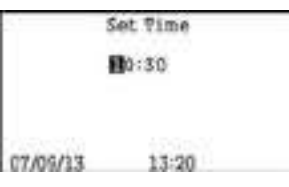

Figura 2-7: Definir hora

#### Definir a Hora no Display:

A hora é exibida em HH: MM. Toque nos pontos de navegação PARA CIMA / PARA BAIXO para percorrer os dígitos. Toque no ponto ENTRAR para avançar para o próximo dígito.

| 8                  | vent Log |  |
|--------------------|----------|--|
| Sict Event<br>Last | Log      |  |
| 07/09/13           | 13:20    |  |

Figura 2-9: Seleçãor de evento

#### Exibição de Seleção de Evento:

Toque nos pontos de navegação PARA CIMA / PARA BAIXO para seleccionar "Primeira" ou "Última". Se "First" for selecionado, a exibição do log de eventos começará com o evento mais antigo. Se "Last" estiver selecionada, será iniciado com o evento mais recente. Toque no ponto "ENTRAR" para ativar a exibição do log de eventos.

|              | Modbus              |  |
|--------------|---------------------|--|
| Addr<br>Baud | <b>1</b> 11<br>9600 |  |
| 07/09/13     | 13:20               |  |

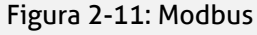

#### Modbus:

No menu Modbus pode ser configurado os parâmetros de comunicação da porta host. Use os pontos de navegação PARA CIMA / PARA BAIXO para selecionar o valor de cada dígito. Use o ponto "ENTRAR" para avançar para o próximo dígito.

São válido endereços escravos para dispositivos Modbus entre 1 e 247.

Enquanto a taxa de transmissão é configurável para uma das taxas de baud padrão, as seguintes configurações de comunicação são fixas: 8 bits de dados, sem paridade, dois bits de parada

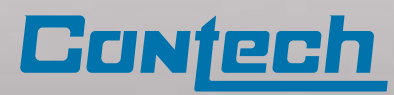

## Certificação

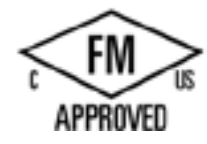

Explosion Proof Intrinsically Safe (XPIS): Class 1; Division 1; Group A, B, C, D; Temp T5 AEx d[ia]: Zone 2; Group IIC, Temp Class T5 Enclosure Type 4X; IP Rating IP67 Temperature Range:  $-50^{\circ}C \le Ta \le 75^{\circ}C$ 

Normas:

FM 3600, FM 3610, FM 3615, FM 3810, FM 6320, FM 3640, ANSI/ISA 60079-1, ANSI/ISA-12.13.01-2002, ANSI/ISA-12.13.04-2007, ANSI/ISA-920001, ANSI/NEMA 250, ANSI/IEC 60529

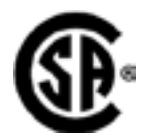

Explosion Proof Intrinsically Safe (XPIS): Class 1; Division 1; Group B, C, D; Temp T5 Ex d[ia]: Zone 1; Group IIC, Temp Class T5 Enclosure Type 4X; IP Rating IP67 Temperature Range: -50°C ≤ Ta ≤ 75°C

Normas:

CSA C22.2 Nos. 0.4., 0.5, 30, 94, 142, 152, 157, 60529, CAN/CSA 60079-0, CAN/CSA 60079-1, CAN/CSA 60079-11

ATEX IEC 🖾 CE

CE 0470 1 II 2/1 G Ex d[ia] IIC T5 IP 67 Temperature Range: -50°C  $\leq$  Ta  $\leq$  75°C

Normas: EN60079-0, EN60079-1, EN60079-29-1-2007, EN 50270, EN 50271, EN 60529

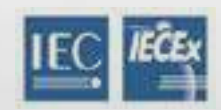

Ex d [ia] IIC T5

IP 67

Temperature Range: -50°C ≤ Ta ≤ 75°C

Normas: IEC 60079-0, IEC 60079-1, IEC 60079-11, IEC 60079-29-1, IEC 60079-29-4, IEC 60529

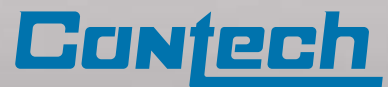

## 3. Considerações de segurança

Diretrizes

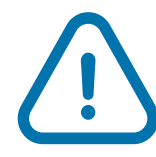

Antes de instalar e operar o CTH-VECTOR, leia este manual inteiro. O não cumprimento destas diretrizes pode prejudicar o desempenho do produto e resultar em riscos de segurança.

Para máxima segurança:

• A instalação e operação do CTH-Vector devem ser realizados apenas por pessoal devidamente treinado que tenha lido e compreendido este manual.

• A fiação do CTH-Vector deve obedecer a todos os

códigos, normas e regulamentos elétricos aplicáveis. • Nunca utilize o CTH-Vector se o invólucro estiver danificado.

• Não abra a caixa CTH-Vector quando a unidade estiver energizada.

• Realize testes e manutenção regulares conforme descrito na seção Manutenção.

• Certifique-se de que os sistemas de notificação e controle de alarme associados ao CTH-Vector e seus detectores estão desligados antes de qualquer teste ou manutenção, para evitar o funcionamento indesejado de alarmes e equipamentos de controle.

Consulte também as secções individuais deste manual para obter as orientações de segurança específicas relevantes.

## Meios de Proteção contra Explosão

A tabela abaixo descreve as características de projeto de proteção contra explosão do CTH-VECTOR.

Consulte o Apêndice 4 para obter detalhes adicionais.

| Características                                | Meios de Proteção                                                                                                    |
|------------------------------------------------|----------------------------------------------------------------------------------------------------|
| Invólucro                                      | O invólucro inclui "bujões" para atender aos requisitos de prova de explosão para<br>instalação em locais de Classe I, Divisão I, Grupo B, C e D e T5.                                                         |
| Força Mecânica                                 | A alta resistência mecânica da caixa é capaz de suportar altas pressões explosivas sem<br>ruptura ou falhas de peças mecânicas. O design do gabinete está de acordo com as<br>normas FM 3600 e FM 3615.        |
| Controle de Fabricação                         | Parâmetros importantes incluem:<br>• Largura máxima e comprimento mínimo das juntas<br>• Rugosidade superficial das peças unidas<br>• O número de roscas intactas completas no ponto de entrada dos condutores |
| Temperatura de Ignição                         | A temperatura de ignição do ambiente circundante é limitada pela temperatura da<br>superfície externa da caixa, que não excede 212 ° F (100 ° C).                                                              |
| Fixação dos Parafusos,<br>Juntas e Aterramento | As arruelas de pressão, as arruelas de trava e as porcas mantêm a integridade das conexões aparafusadas impedindo o afrouxamento dos parafusos.                                                                |
| Proteção de Peças com<br>Rosca                 | Lubrificante é aplicado nas roscas críticas.                                                                                                    |
| Proteção nas Entradas do<br>Invólucro          | A concepção da carcaça tem grau de proteção IP 67 de acordo com IEC 60529-004.                                                                                                    |
| Prensa Cabos e Conexões<br>de Entrada          | Use conexões e prensa cabos selados aprovados para locais perigosos. Para instalações ao ar livre, certifique-se de que a vedação atende aos requisitos do IP67.                                               |

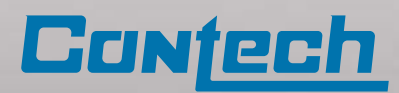

## 4. Instalação

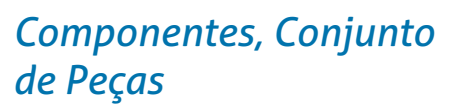

Abaixo, conjunto de componentes fornecido juntamente com o CTH-Vector:

- Um CTH-Vector FCU, P/N 100-0008-хх
- Um manual de operação do CTH-Vector FCU
- Kit de acessórios (parafusos, porcas, arruelas, etc.).
- Imã para calibração (bastão magnético), P/N 611-0005

• Se um sensor de gás CTH-PGU for adquirido com o CTH-VECTOR, o conjunto do CTH-PGU será integrado ao CTH-VECTOR.

Compara o conteúdo de peças com as de mercadorias para se certificar de que todos os itens foram recebidos. Caso esteja faltando qualquer item, entre em contato com a Contech.

### Exame visual

Antes de instalar o CTH-Vector, inspecione a unidade para ter certeza que:

• As placas de identificação etiquetas de advertência estejam no lugar;

• As superfícies externas e superfícies ligadas da estrutura do CTH-Vector não contêm deformações ou danos.

• Certifique-se de que todas as peças removíveis estejam unidas à estrutura o mais firmemente possível.

Diretrizes para localizar a CTH-Vector e os detectores de gás associados

Não existe nenhuma regra padrão para selecionar e posicionar os sensores, já que a escolha da localização ideal para o sensor é única para cada aplicação. Antes de instalar o CTH-Vector, verifique as condições no local de instalação para determinar o posicionamento. As orientações a seguir podem auxiliar ao determinar o melhor posicionamento possível do CTH-VECTOR com os detectores de gás:

• Escolha a localização dos detectores CHT-SGOES próximos de potenciais fontes de vazamento de gás e distante de fontes de calor, luz, vento, poeira, água, vibração, choque excessivos e interferência de radiofrequência (RFI);

• Certifique-se que o local tenha espaço suficiente para acomodar a carcaça do CHT-SGOES e todos os cabos necessários;

- Monte o sensor CTH-PGU, na vertical;
- Monte o sensor CTH-SGOES em sentido horizontal;

• Monte o detector de caminho aberto a uma altura mínima de 2,2 metros (se possível);

• Monte o CTH-Vector FCU em um local de fácil acesso para leitura do display digital e verificações de calibração

Preparação para a instalação:

• Antes da instalação, avalie as prováveis fontes de vazamento de gás, direção predominante do vento, entre outras. Configure a unidade para a necessidade específica e consulte as normas de instalações locais.

Selection A seleção do local do sensor de gás é fundamental para o desempenho geral do CTH-Vetor. Cinco fatores têm um papel importante ao selecionar locais para o sensor:

- A densidade do gás a ser detectado;
- As mais prováveis fontes de vazamento no processo industrial;
- A ventilação e as condições de vento predominantes;
- A exposição do gás a pessoas;
- O acesso para manutenção.

### Densidade do gás detectado

Caso o gás alvo seja mais pesado do que o ar (>1), o sensor deve ser colocado entre 30 e 40 cm do nível do chão ou baixo do limite da parede da barreira de contenção. Gases mais pesados do que o ar, tendem a se assentar em áreas mais baixas. Para gases mais leves do que o ar (>1), a colocação do sensor deve ser cerca

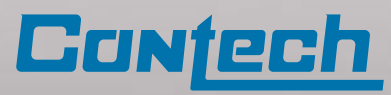

de 1,20 m a 2,45 m do nível do peso em áreas abertas ou em áreas inclinadas de espaços fechados.

## Prováveis fontes de vazamento:

As prováveis fontes de vazamento incluem flanges, válvulas e tubulação. Conexões de tipo selada em que a vedação possa falhar ou desgastar. Todas as fontes de vazamento em potencial e, engenheiros de instalações com experiência em processos similares, podem determinar o melhor local de instalação do CTH-Vector e dos sensores.

### Ventilação e ventos predominantes

A ventilação normal ou o vento predominante devem ser considerados para a escolha da localização dos detectores CTH-Vector, de modo que a migração de nuvens de gás em potencial seja rapidamente detectada.

## Exposição a pessoas

Deve-se sempre considerar instalações de sensores em áreas onde possam haver pessoas expostas ao gás. Leve em conta a ventilação, a direção do vento e o tamanho em potencial da nuvem de gás, ao determinar o número e a localização dos detectores de gás.

### Acesso para manutenção

Deve-se ter atenção para a promoção de acesso fácil para o pessoal de manutenção. A localização do

FIGURA 4-1: CONFIGURAÇÃO REMOTA

CTH-Vector também deve levar em consideração a proximidade a contaminantes que podem poluir ou obscurecer a óptica do CTH-Vector.

## Ferramentas necessárias para a montagem

• Chave inglesa ou grifo ajustável com abertura de 2 polegadas ou maior para instalação e remoção do (s) sensor (es) CTH-PGU;

Chave de fenda de 2 mm para o parafuso de bloqueio da tampa protetora e blocos dos terminais de cabos;
Chave Phillips para conector de aterramento • Jogo de chaves Allen

Aparafusadora (até 12g)

• Duas (2) chaves de fenda (75mm x 2.5mm) para remoção do módulo de controle.

### Montagem

Monte a caixa do CTH-Vector, preferencialmente, com a placa orientada em um plano vertical para reduzir a possibilidade de sujeira e poeira acumulando no visor.

A figura 4.3 exibe algumas sugestões de montagem.

Conecte a infraestrutura (eleroduto, caixa de junção) ou o cabo à prove de explosão a caixa da unidade de controle de campo CTH-Vector.

Conecte a infraestrutura (eleroduto, caixa de junção) ou o cabo à prove de explosão ao sensor. Todas as conexões requerem prensa-cabos selados e à prova de explosão.

and the second second second second second second second second second second second second second second second

ELETRODUTOS E ACESSÓRIOS Á PROVA DE EXPLOSÃO

CAIXA DE JUNÇÃO À PROVE DE EXPLOSÃO

 SENSOR CTH-PGU (Consulte a tabela de tamanhos de cabo para obter a máxima distância entre o controlador Vector e o sensor PGU)

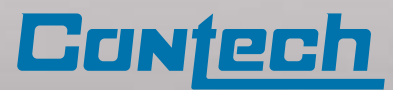

### Aterramento

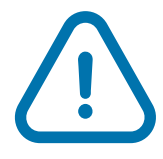

O invólucro da Unidade de controle de campo do CTH-Vector deve seraterrado para segurança do sistema elétrico e para limitar os efeitos da interferência de radiofrequência. Um ponto de aterramento é fornecido fora do invólucro à prova de explosão CTH-Vector.

O CTH-Vector FCU deve ser aterrado para o correto funcionamento. Consulte o Apêndice 5, CTH-Vector FCU com Jumper de Ligação Externa para detalhes de aterramento.

#### Figura 4-2: Ponto de aterramento

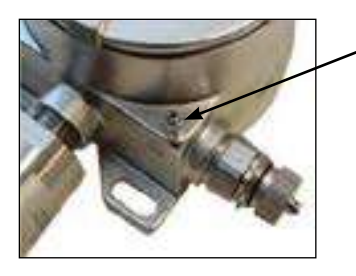

Ponto de Aterramento

#### Figura 4-3: Sugestão de Montagem

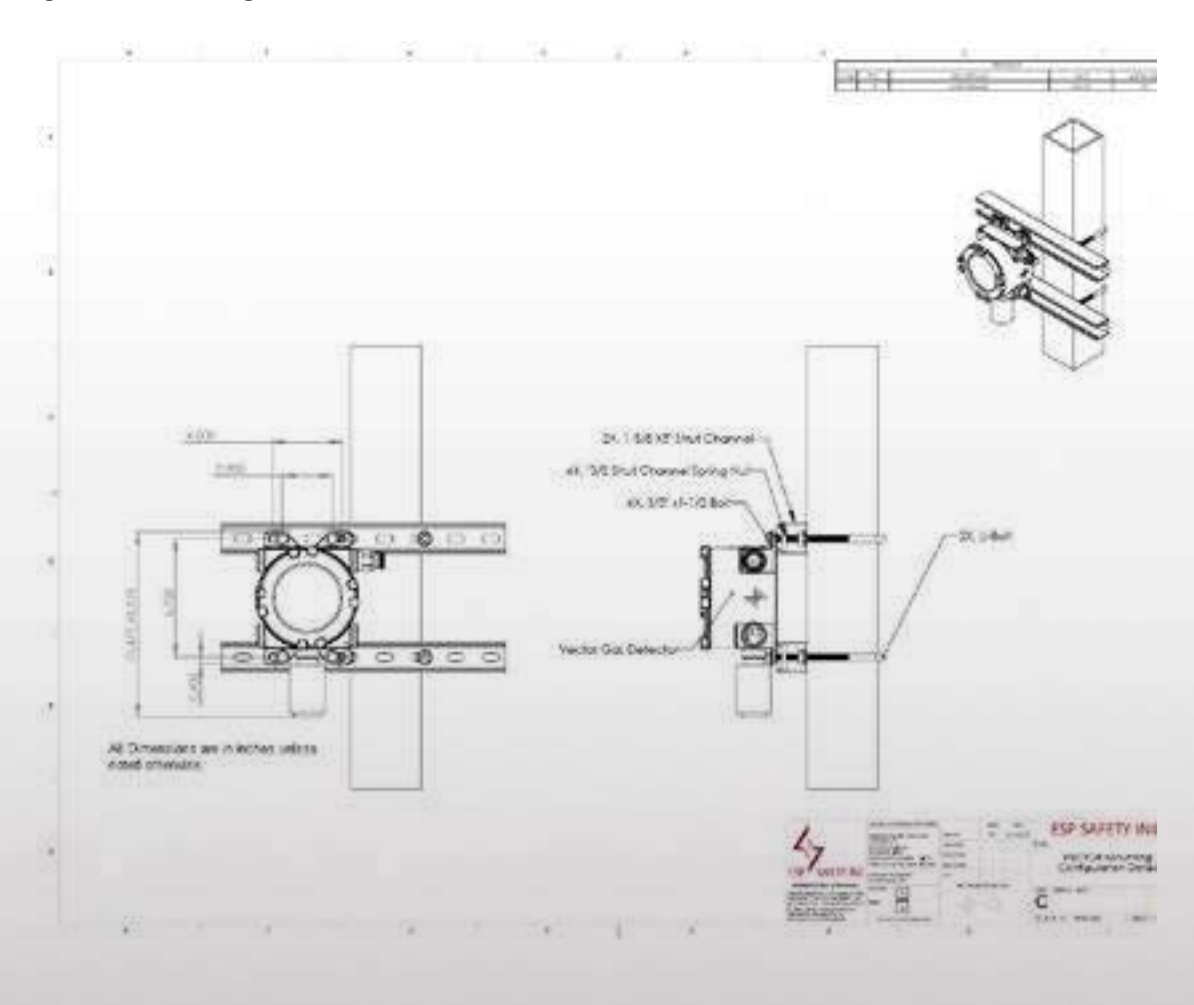

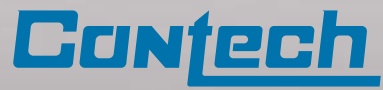

### Requisitos gerais de fiação

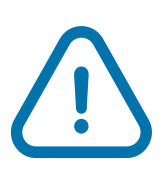

Cuidado: Todas as entradas para cabos devem ser vedadas com tampões (bujão) de vedação e prensa cabos adequados certificados. Recomenda-se a utilização de cabos blindado. Se a instalação do sensor for em área perigosa usando a configuração remota, é necessária a utilização de cabos blindados para a conexão do detector com o CTH-Vector

 Se os cabos forem passados em eletroduto, recomenda-se que o mesmo seja exclusivo para comunicação.

• Se instalar o sensor remoto em uma área à prova de explosão, é necessário um cabo blindado para a ligação do sensor ao CTH-Vector FCU.

 Para obter um desempenho ideal, são necessários condutores blindado com mínimo de 14 AWG (2,08 mm²). O diâmetro do fio utilizado, determina a distância máxima entre o controlador e o sensor remoto. • Ao utilizar Modbus, utilizar cabos de par trançado, cada par deve ser blindado para eliminar interferência magnética.

• Para comunicações confiáveis entre o CTH-Vector e o Host principal, conecte o RS-485 terminal comum ou terminal terra do Host principal ao terminal comum RS-485 (TB2 ou TB3) do CTH-Vector.

Isto é especialmente importante quando se liga a uma porta RS-485 isolada. Não fazer isso pode

ocasionar falhas nas comunicações e possível danos transceptores Host ou ao RS-485 do CTH-VECTOR.

#### Passo 1-

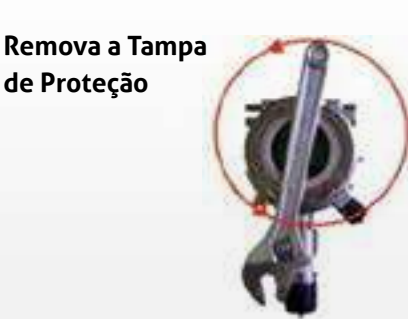

#### Figura 4-4: Remoção da Tampa

Solte o parafuso de ajuste na Tampa de Proteção aproximadamente uma volta.

Remova a tampa de proteção à prova de explosão girando no sentido anti-horário. O punho de uma chave inglesa pode ser usado como uma alavanca com as abas de remoção da tampa.

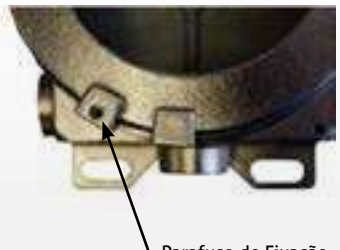

Parafuso de Fixação

Passo 2-

Remova o Módulo de Controle PCBA

#### Figura 4-5: Remova o Módulo de Controle

Separe o módulo de controle da placa de terminais, usando os duas (2) chaves de fenda (75mm x 2,5mm). Insira as extremidades das chaves de fenda nos pontos de inserção no módulo. Remova o módulo da placa de terminais, usando a carcaça do CTH-Vector como pontos de apóio e, aplicando pressão uniforme em ambos os lados.

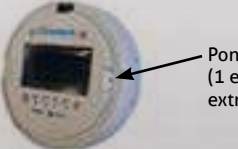

Ponto de Inserção (1 em cada extremidade)

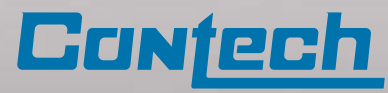

| Passo 3-<br>Preparando Cabo    | Utilize uma ferramenta de decapagem para remover ¼ de<br>revestimento isolante de cada condutor a ser inserido no l<br>Conector PCBA.                                                              | e uma ferramenta de decapagem para remover ¼ de polegada (6mm) do<br>timento isolante de cada condutor a ser inserido no bloco de terminais do<br>tor PCBA. |  |  |  |
|--------------------------------|----------------------------------------------------------------------------------------------------|----------------------------------------------------------------------------------------------------|--|--|--|
| Figura 4-6: Preparação do Cabo | Fio multifilar blindado de 14 ou 16 AWG<br>com base no comprimento do cabo.<br>A Contech recomenda o uso de terminais<br>para melhor conectividade e facilidade<br>inserção no bloco de terminais. | 3⁄4" (6mm)                                                                                                    |  |  |  |
| Passo 4-<br>Conexão Elétrica   | Figura 4-7: Bloco de Terminais<br>Use uma chave de fenda de cabeça plana                                                                                                    | 84402                                                                                                    |  |  |  |
|                                | de 2mm para girar o parafuso no sentido<br>anti-horário para abrir o terminal, inserir o fio<br>e girar no sentido horário para fixar o terminal.                                                  |                                                                                                    |  |  |  |
| Passo 5-                       | Após a conclusão da fiação, insira o módulo de controle e a<br>proteção à prova de explosão na Unidade de Controle de C                                                                            | feche a tampa de<br>Campo CTH-Vector                                                                                                    |  |  |  |
| Remonte o CTH-<br>VECTOR       | fixe-a apertando o parafuso de bloqueio da tampa da caixa                                                                                                    | a.                                                                                                    |  |  |  |

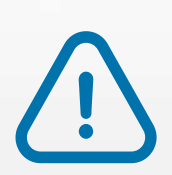

Atenção: Todas as entradas de cabos devem ser seladas com um bujão de vedação, prensa cabos ou infraestrutura apropriados e certificados para área classificada. Recomenda-se a utilização de cabos blindados. Se instalar o sensor remoto em uma área classificada usando, é necessário um cabeamento blindado para a conexão do sensor à unidade de controle de campo VTH-Vector.

Interligação entre o sensor CTH-PGU e o controlador VTHVector

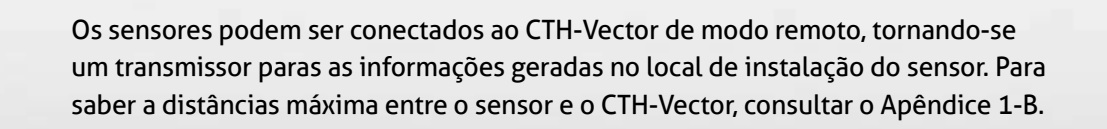

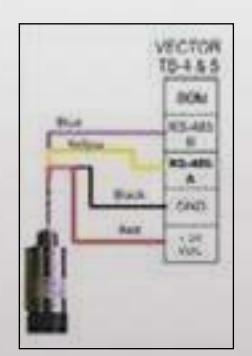

Para facilitar a instalação da unidade de campo CTH-Vector, seja em uma aplicação nova ou substituição de uma instalação existente, existem vários métodos de conectar o CTH-Vector que inclui todo o hardware e conexões para qualquer configuração determinada pelo usuário.

Figura 4-8: PGU Conexão no bloco de terminais TB-4 & TB-5

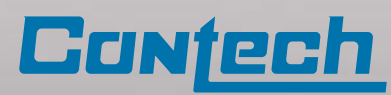

### Terminais de conexões do CTH-Vector

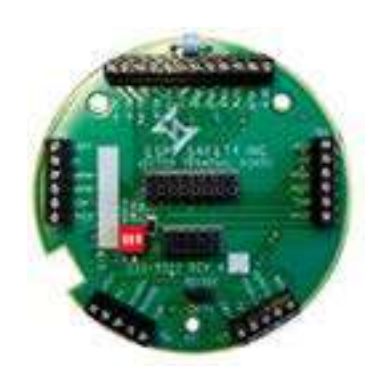

Terminal

TB3-1

TB3-2

TB3-3

TB3-4

TB3-5

TB3-6

Terminal

TB4-1

Figura 4-9:

Rótulo

+24V

RS485A

RS485B

СОМ

SHLD

Rótulo

+24V

٥V

Placa de Terminais

Função

Função

Alimentação do Sensor +24Vcc

Alimentação -24Vcc (Comum/Neutro)

Alimentação +24Vcc

RS-485A RTU

RS-485B RTU

Shield

RS-485 Comum

| Terminal | Rótulo  | Função                                                  |
|----------|---------|---------------------------------------------------------|
| TB1-1    | +4-20_1 | Canal 1 Saída +4-20mA<br>(sourcing)                     |
| TB1-2    | -4-20_1 | Canal 1 4-20mA laço comum                               |
| TB1-3    | +4-20_2 | Canal 2 Saída +4-20mA (sourcing)                        |
| TB1-4    | -4-20_2 | Canal 2 4-20mA laço comum                               |
| TB1-5    | FLTA    | Contato de Falha (Configurável por software)            |
| TB1-6    | FLTB    | Contato de Falha (Configurável por software)            |
| TB1-7    | AL1B    | Contato Nível 1 (alarme)<br>(Configurável por software) |
| TB1-8    | AL1B    | Contato Nível 1 (alarme)<br>(Configurável por software) |
| TB1-9    | AL2A    | Contato Nível 2 (alarme)<br>(Configurável por software) |
| TB1-10   | AL2B    | Contato Nível 2 (alarme)<br>(Configurável por software) |
| TB1-11   | AL3A    | Contato Nível 3 (alarme)<br>(Configurável por software) |
| TB1-12   | AL3B    | Contato Nível 3 (alarme)<br>(Configurável por software) |

| TB4-2    | ov     | Alimentação do Sensor -24Vcc<br>(Comum/Neutro) |
|----------|--------|------------------------------------------------|
| TB4-3    | RS485A | Conecção com Sensor RS-485A                    |
| TB4-4    | RS485B | Conecção com Sensor RS-485B                    |
| TB4-5    | СОМ    | RS-485 Comum do Sensor                         |
|          |        |                                                |
| Terminal | Rótulo | Função                                         |
| TB5-1    | +24V   | Alimentação do Sensor                          |
| TB5-2    | οv     | Alimentação do Sensor -24Vcc                   |

| Terminal | Rótulo | Função                            |
|----------|--------|-----------------------------------|
| TB2-1    | +24V   | Alimentação +24Vcc                |
| TB2-2    | 0V     | Alimentação -24Vcc (Comum/Neutro) |
| TB2-3    | RS485A | RS-485A RTU                       |
| TB2-4    | RS485B | RS-485B RTU                       |
| TB2-5    | СОМ    | RS-485 Comum                      |
| TB2-6    | SHLD   | Shield                            |

| TB5-2   | 0V     | (Comum/Neutro)                                                        |
|---------|--------|-----------------------------------------------------------------------|
| TB5-3   | RS485A | Conecção com Sensor RS-485A                                           |
| TB5-4   | RS485B | Conecção com Sensor RS-485B                                           |
| TB5-5   | СОМ    | RS-485 Comum do Sensor                                                |
| SW 1-ON | NO420  | Se necessário, coloca 250Ω no canal-1<br>4-20mA para comunicação HART |
| SW 2-ON | 3WIRE  | Conecta -4-20mA ao terminal OV para<br>comunicação 4-20mA com 3 fios. |
| SW 3-ON | TERM   | Activa o resistor de terminação RS-485 para                           |

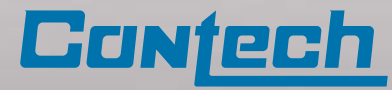

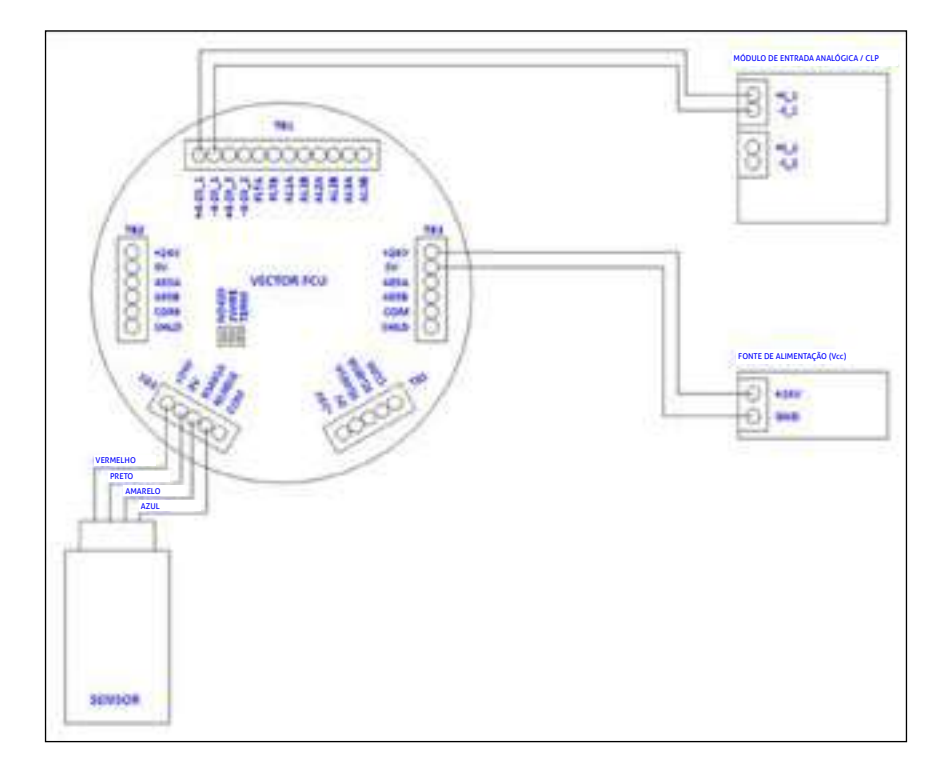

Figura 4-10: Ligação entre o CTH-Vector com sensor único e módulo de entrada analógica

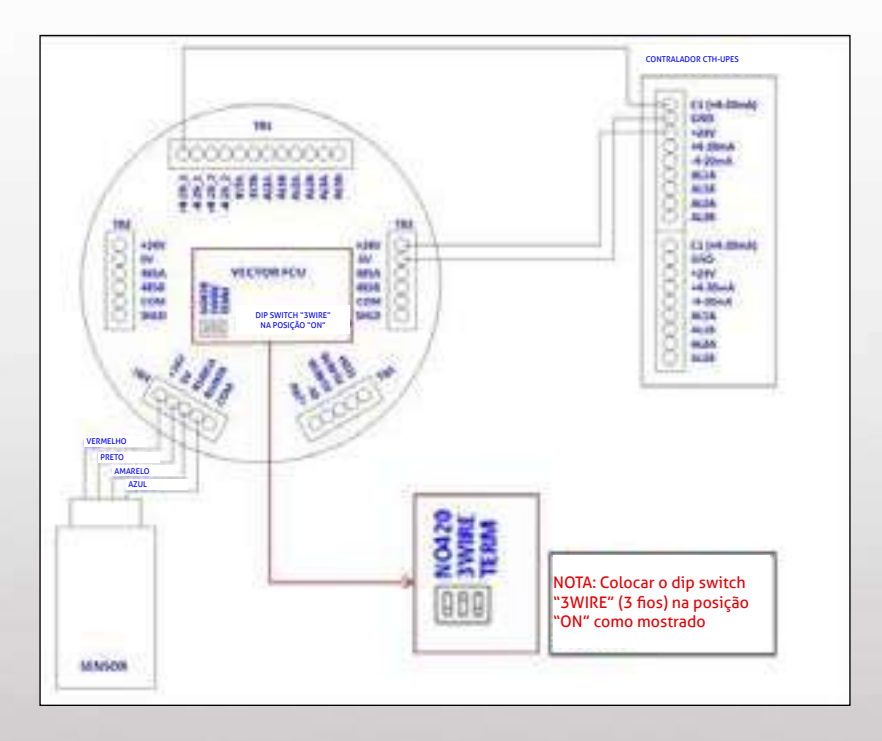

Figura 4-11: Conexão entre o CTH-Vector com o Controlador CTH-UPES

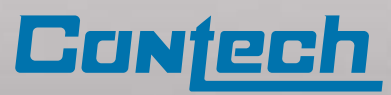

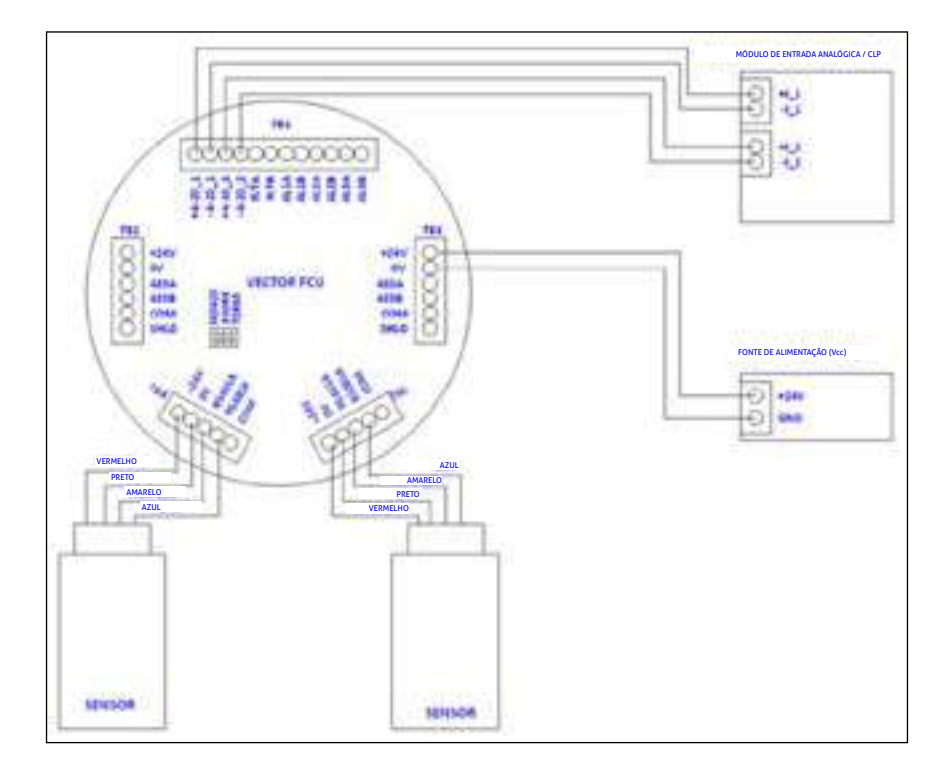

Figura 4-12: Ligação entre o CTH-Vector com dois sensores e módulo de entrada analógica

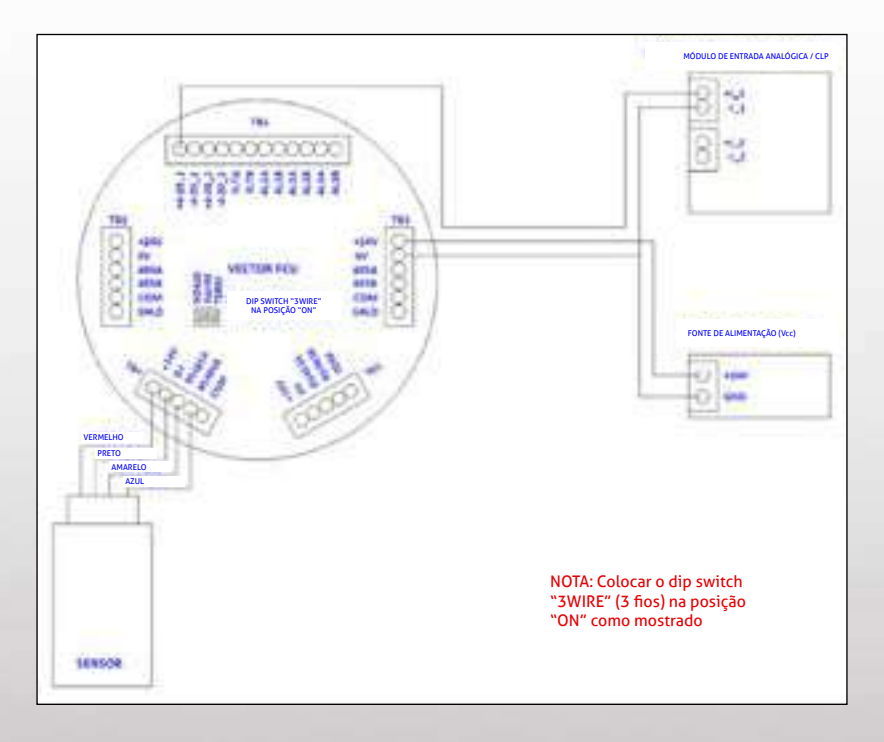

Figura 4-11: Conexão entre o CTH-Vector e o Contralador CTH-UPES

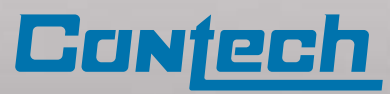

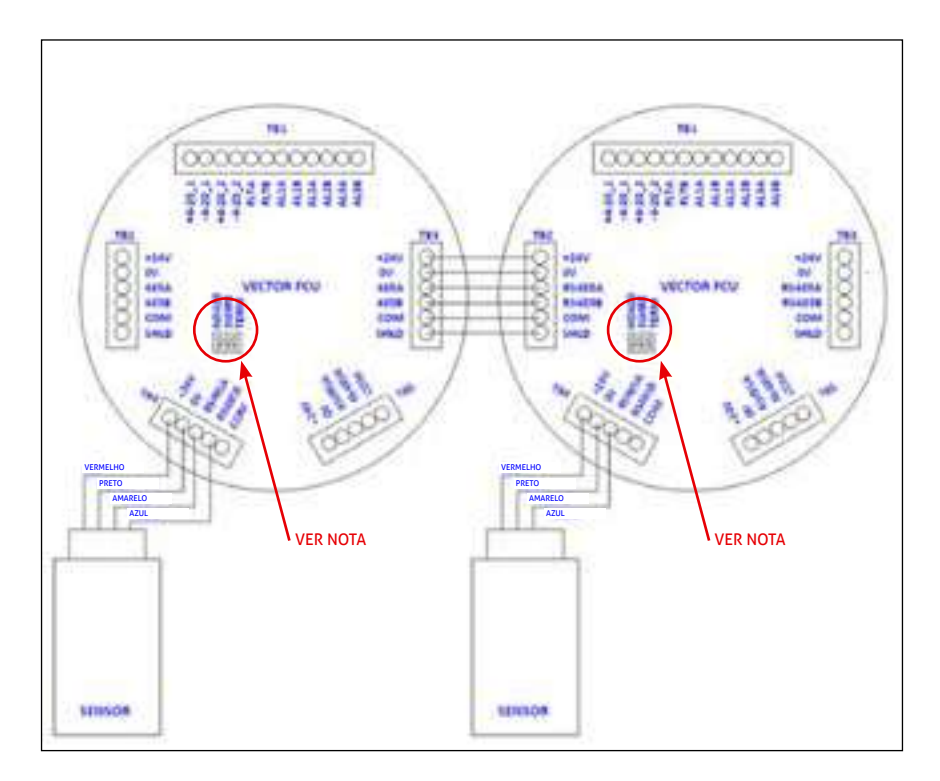

Figura 4-14: Comunicação entre dois CTH-Vector em série com RS 485

Nota: O dip switch "TERM" do S1-3 deve estar na posição "ON" e os demais em "OFF"

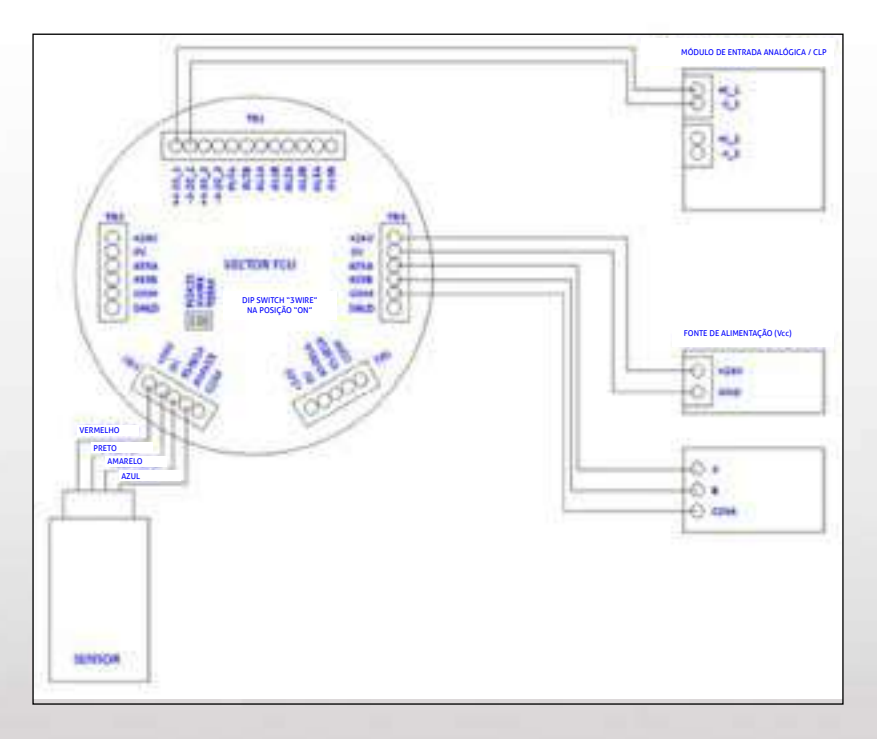

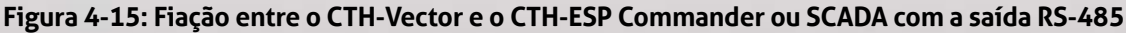

Para comunicações confiáveis entre o CTH-Vector e o Host principal, conecte o RS-485 terminal comum ou terminal terra do Host principal ao terminal comum RS-485 (TB2 ou TB3) do CTH-Vector. Isto é especialmente importante quando se liga a uma porta RS-485 isolada. Não fazer isso pode ocasionar falhas nas comunicações e possível danos transceptores Host ou ao RS-485 do CTH-VECTOR.

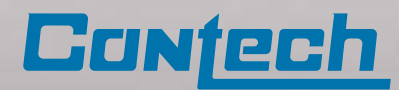

## Ativação e funcionamento autônomo do CTH-Vector •

### VERIFICAÇÃO DA INSTALAÇÃO ANTES DA ATIVAÇÃO

Uma vez que a montagem, a instalação dos cabos e relés de alarme estiverem completas, o CTH-Vector está pronto para iniciar a sequência de ativação.

Antes de ligar o sistema pela primeira vez, reveja os passos abaixo:

· Verifique se o CTH-Vector foi devidamente montado.

· Verifique se todas as entradas de prensa cabos / infraestrutura foram apertadas e seladas, se necessário.

- · Verifique se todas as ligações elétricas foram feitas corretamente.
- $\cdot$  Verifique se o invólucro foi conectado ao terra.

· Verifique se todas as conexões entre o CTH-Vector e o sensor está segura e funcional.

 · Verifique se a tampa CTH-Vector está firmemente instalada e bloqueada com o parafuso de bloqueio na carcaça.

· Desconecte todos os dispositivos de saída para impedir ativações em falso.

Uma vez que estiver pronto para a ativação, verifique se o fornecimento de alimentação está conectado adequadamente e verifique se a tensão de alimentação para o CTH-Vetor está desconectada na fonte. O CTH-Vector é energizado com 24 Vcc (faixa de tensão de 18 até 32).

Após completar os passos acima, o CTH-Vector está pronto para ser ligado.

#### Procedimento de ativação

Aplique a energia no sistema. Ao ligar pela primeira vez, aguarde o CTH-Vector se estabilizar e o (s) sensor (s) se inicializar.

Após 30 segundos, o LED indicador do estado operacional ficará verde e todas as informações estarão disponíveis no visor.

#### Figura 4-16 Tela de inicialização

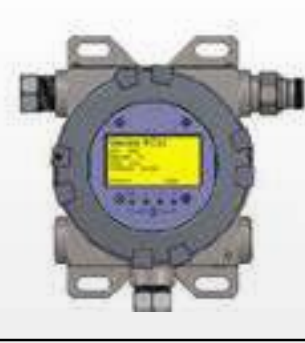

Figura 4-17: Tela em operação

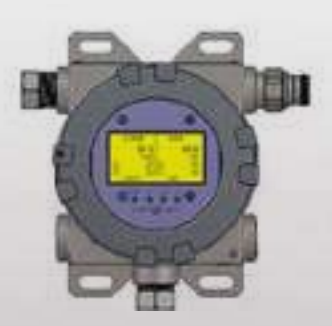

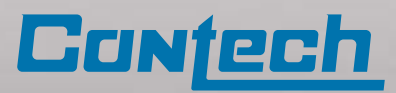

## 5. Procedimentos de calibração

## *Componentes, Conjunto de Peças*

Os sensores conectados ao CTH-Vector podem ser calibrados por três maneiras:

- · Bastão magnético no display de OLED
- Utilizando a interface Modbus RTU com software CTH-RSP Commander
- · Comunicador HART

As saídas analógicas podem ser configuradas por dois métodos:

Utilizando a interface Modbus RTU com software
 CTH-RSP Commander
 Comunicador HART

O termo "GÁS ZERO" nestes procedimentos de calibração refere-se a um gás com uma concentração de zero do gás a ser detectado pelo detector de calibração.

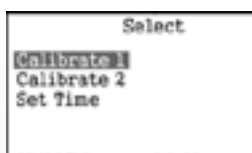

Figura 5-1: Selecionar a Função no Display

#### Passo 1

Use os pontos de navegação PARA CIMA / PARA BAIXO, selecione "Calibrate 1 " para calibrar o sensor 01 ou "Calibrate 2" para o segundo sensor (se houver).

| Cal         | brate 2 |
|-------------|---------|
| # Cal Gases |         |
| 07/09/13    | 13:20   |

Figura 5-3: Quantidade de Gás de Calibração

#### Passo 3

Use os pontos de navegação PARA CIMA / PARA BAIXO, com o bastão magnético, para selecionar a quantidade de gás de calibração a ser utilizado, sendo 1 ou 2 gases válidos. Toque no ponto "ENTRAR/ SELECIONAR" para prosseguir.

Nota: O uso de um gás padrão intermediário ajuda na calibração precisa do detector, especialmente se houver uma não-linearidade na resposta do detector.

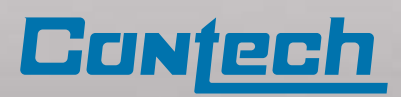

O termo "GÁS PADRÃO" ou "GÀS DE REFERÊNCIA" (SPAN GAS) nestes procedimentos de calibração se refere a uma mistura de gases de Escala completa.

O termo "GÁS PADRÃO INTERMEDIÁRIO" (MID-SPAN GAS) nestes procedimentos de calibração se refere a uma mistura de concentração intermediária entre zero e escala completa.

### Calibração do sensor utilizando Bastão magnético no dysplay de OLED

Consulte a Seção 2, operações no display do CTH-Vector, para obter uma visão geral das

funções de exibição. O exemplo mostrado abaixo é para um sensor de propano conectado como o segundo sensor.

Com o bastão magnético, toque no ponto "START" para exibir a tela de seleção de funções.

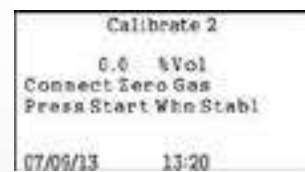

#### Figura 5-2: Tela de Calibração Zero

#### Passo 2

Aplique o gás zero no sensor e aguarde a estabilização da leitura. Usando o bastão magnético, toque no ponto "ENTRAR". Isso completará a calibração do "zero" do sensor.

| Ca                | librate 2       |
|-------------------|-----------------|
| Enter Spa<br>2.04 | n Conc<br>i Vol |
| 07/09/13          | 13:20           |

Figura 5-4: Concentração do Gás Padão

#### Passo 4

Usando o bastão magnético, digite a concentração do gás padrão. Toque nos pontos para cima e para baixo para ajustar o valor de cada dígito. Toque no ponto "ENTRAR" para avançar para o próximo dígito. Observe que a posição do ponto decimal é fixa. Toque no ponto "ENTRAR", após o último dígito ser editado, para prosseguir.

| Ca                            | librate 2                       |
|-------------------------------|---------------------------------|
| C.O<br>Connect S<br>Press Sta | NVol<br>pas Gas<br>rt Who Stabl |
| 07/09/33                      | 13:20                           |

#### Figura 5-5: Gás Padão de calibração

#### Passo 5

Conecte o gás de calibração ao sensor. Quando a leitura se estabilizar, toque no ponto "ENTRAR" iniciar a calibração

| Ca        | librate 2   |
|-----------|-------------|
| Enter Mid | Conc<br>Vol |
| 07/09/13  | 13:20       |

Figura 5-5: Concentração do Gás Padrão Intermediário

#### Passo 6

Esta tela não aparecerá se no "passo 3" tiver sido escolhido a opção de O1 gás de calibração. Usando o bastão magnético, digite a concentração do gás padrão intermediário. Toque nos pontos para cima e para baixo para ajustar o valor de cada dígito. Toque no ponto "ENTRAR" para avançar para o próximo dígito. Toque no ponto "ENTRAR", após o último dígito ser editado, para prosseguir

| Ca                                        | librate 2                          |
|-------------------------------------------|------------------------------------|
| 1.0<br>Cal Compl<br>Remove G<br>Prose Sta | % ¥ol<br>lete<br>ss<br>ri Whn Zero |
| 07/09/33                                  | 13:20                              |

#### Figura 5-7: Calibração Completa

#### Passo 8

Remova o gás de calibração intermediário do sensor. Aguarde até que a concentração de gás exibida diminua para zero. Toque no ponto "START" para sair do procedimento de calibração. Toque no ponto "Voltar" para sair da tela "Function Select e" retornar ao display inicial.

Na lista "Devices" (dispositivo) do formulário principal do CTH-ESP Commander, dê um clique duplo no sensor a ser calibrado (neste caso, o CTH-SGOES). Isto abrirá o

formulário do sensor selecionado.

### Calibração do sensor usando o ESP Commander

Calibração via RS-485 Modbus são idênticas para um ou dois sensores conectados ao CTH-VECTOR FCU.

O exemplo abaixo é para um sensor CTH-SGOES calibrado para propano, conectado como o segundo sensor.

| a beense mee helpfonte relt                                           | and the second second se |
|-----------------------------------------------------------------------|----------------------------------------------------------------------------------------------------|
| Centres                                                               | Come<br>Come/Full Revol Rate                                                                                                    |
| Plant Address 7, 510 (2013)<br>VECTOR FOLID - Address 11 - 5/N (2013) | COMTS N 3800 N 5er                                                                                                    |
|                                                                       | Pails Add Ideal CRC Exceptor                                                                                                    |
|                                                                       | Name<br>Frankright (market                                                                                                    |
|                                                                       | inter the second                                                                                                    |

Figura 5-8: Formulário principal do CTH-ESP Commander

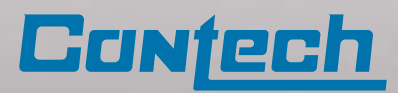

Av. Dr. Lino de Moraes Leme, 1.094 – Vila Paulista – São Paulo/SP Telefone: (11) 5035-0920 – E-mail: marketing@contechind.com.br

Calibrate 2 2.0 % Vol Connect Mid Gas Press Start Whn Stabl 07/05/13 13:20

Figura 5-6: Gás Padão Intermediário de calibração

#### Passo 7

Conecte o gás de calibração intermediário ao sensor. Quando a leitura se estabilizar, toque no ponto "ENTRAR" iniciar a calibração.

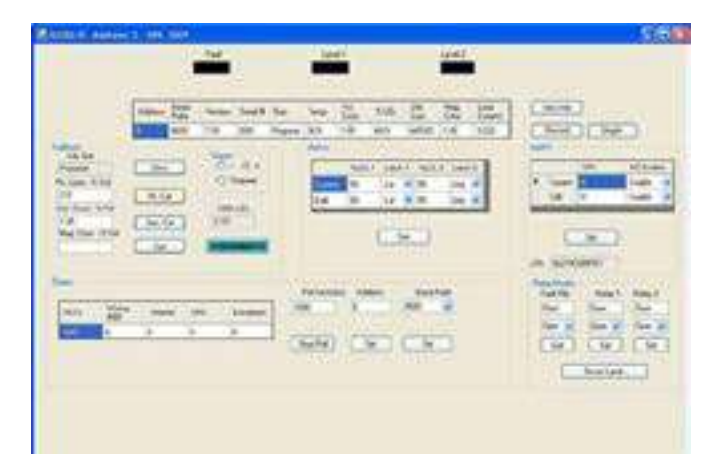

#### Figura 5-9: SGOES Form

Observe o painel de calibração no quadrante superior esquerdo do formulário. Um painel semelhante pode ser encontrado nos formulários para os sensores CTH-PGU e CTH-TGAES.

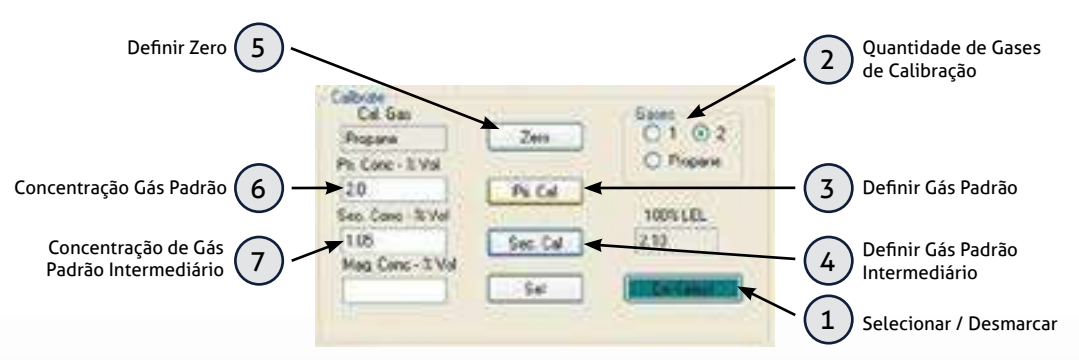

Figura 5-10: Painel de Calibração CTH-SGOES

#### Passo 1

Pressione o botão (1) "Selecionar / Desmarcar" para iniciar a seqüência de calibração. O botão mudará de cor para mostrar que o modo de calibração está ativo.

#### Passo 2

Coloque um gás zero no sensor. Quando a concentração de gás estabilizar, pressione o botão (5) "Definir Zero" para ajustar o ponto zero do sensor.

#### Passo 3

Selecione o (2) "Quantidade de Gases Padrão" a serem utilizados no processo de calibração.

#### Passo 4

Insira a concentração de gás padrão nas unidades do quadro (6) "Concentração de Gás Padrão".

#### Passo 5

Aplique o gás de calibração ao sensor. Quando a concentração se estabilizar, pressione o botão (3) "Definir Gás Padrão" para ajustar o ponto de calibração de referência do sensor.

#### Passo 6

Se foi selecionada uma calibração utilizando dois gases de referência, introduza a concentração de gás padrão intermediário nas unidades do quadro (7) "Concentração de Gás Padrão Intermediário".

#### Passo 7

Aplique o segundo gás de calibração (Padrão Intermediário) ao sensor. Quando a concentração de gás estabilizar, pressione o botão (4) "Definir Gás Padrão Intermediário" para definir o ponto de calibração (padrão intermediário) do sensor.

#### Passo 8

Remova o gás de calibração e deixe a concentração de gás do sensor voltar a zero. Quando a concentração voltar a zero, pressione o botão (1) "Selecionar / Desmarcar" para terminar a seqüência de calibração.

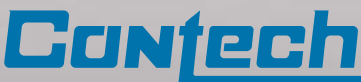

## Calibração do sensor utilizando um comunicador HART •

Consulte o Apêndice 2, Árvore de menus do comunicador HART, para obter uma visão geral das funções HART.

O exemplo abaixo é para um sensor calibrado para propano, conectado como o segundo sensor.

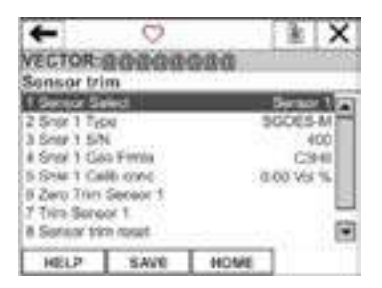

Figura 5-11: Display Selecionar Sensor

#### Passo 1

Navegue até a tela "Sensor Trim" (ajuste do sensor). Realce o item 1 "Sensor Select". Em seguida, selecione o sensor a ser calibrado: Sensor 1 ou Sensor 2.

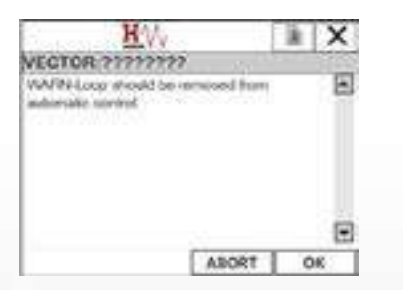

Figura 5-13: Menssagem de Atenção

#### Menssagem de Atenção 1

Observe a mensagem de aviso. Como precaução de segurança, quaisquer alarmes ou dispositivos controlados pela saída do sensor de gás devem ser desativados neste momento.

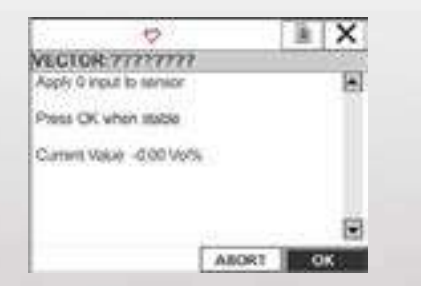

Figura 5-15: Calibração "Zero" do Sensor

#### Passo 3

Aplique o gás zero no sensor e aguarde a estabilização da leitura. Pressione "OK" para completar a calibração do zero do sensor. Pressione "ABORT" para cancelar a seqüência de calibração. Remova o gás zero do sensor.

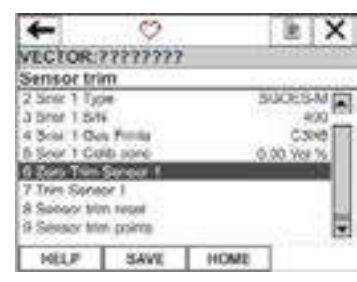

Figura 5-12: Display Ajuste do Sensor (Zero)

#### Passo 2

Realce o item 6 "Zero Trim Sensor" (ajuste "zero" do sensor). Em seguida, selecione-o para iniciar a seqüência de calibração do zero.

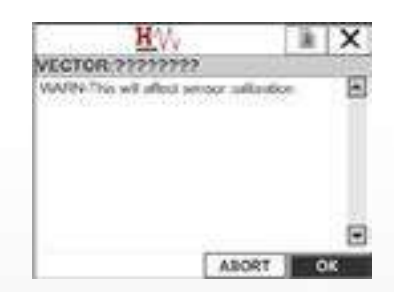

Figura 5-14: Menssagem de Atenção 2

#### Menssagem de Atenção 2

Observe a mensagem de aviso. O usuário pode abortar a seqüência de calibração neste ponto se a calibração não é desejada neste momento.

| HW                                        | X          |
|-------------------------------------------|------------|
| VECTOR ??????????                         |            |
| NOTE Loop may be returned to a<br>control | ukenalis 🚡 |
|                                           | Ξ          |
|                                           | OK .       |

Figura 5-16: Menssagem de Atenção

#### Menssagem de Atenção 3

Observe a mensagem de aviso.

Quaisquer alarmes ou dispositivos controlados pela saída do sensor de gás podem ser reativados neste momento.

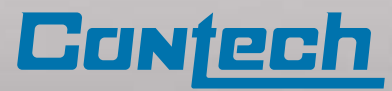

| Q                                 | X      |
|-----------------------------------|--------|
| VECTOR 7777777                    | 10.000 |
| Peess GK when caligate here clear | mi 🔳   |
| Current Value 0.00 Vol?5          |        |
|                                   |        |
| A20                               | 97 OF  |

Figura 5-17: Sair da Calibração "Zero"

#### Passo 4

Se a calibração com gás padrão não for desejada, quaisquer alarmes ou dispositivos controlados pela saída do sensor podem ser reativados neste momento.

| -                                         | Ø                   |      | - k    | X       |
|-------------------------------------------|---------------------|------|--------|---------|
| VECTOR                                    | 11772222            |      | 2.000  | 1000    |
| Sensor tri                                | m                   |      | 10.00  | and the |
| 2 Sept 1 Ty<br>3 Sept 1 SA<br>4 Sept 1 Ga | e Tenda             | 1    | PCOES  |         |
| 6 Snur 1 Ga<br>8 Zero Trim                | Ib cone<br>Sensor 1 | 3    | 100 Vo | N       |
| 0 General Inte<br>9 General Inte          | n kraet<br>n pointe |      |        |         |
| HELP                                      | SAVE                | HOME |        |         |

Figura 5-18: Display Ajuste do Sensor (Padrão)

#### Passo 5

Realce o item 7 "Trim Sensor". Em seguida, selecioneo para iniciar a seqüência de calibração com gás padrão.

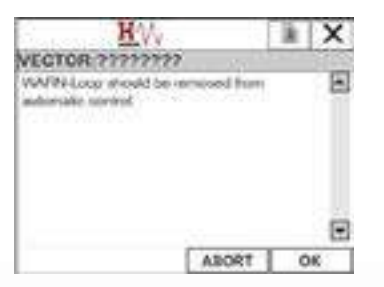

Figura 5-19: Menssagem de Atenção

#### Menssagem de Atenção 1

Observe a mensagem de aviso. Como precaução de segurança, quaisquer alarmes ou dispositivos controlados pela saída do sensor de gás devem ser desativados neste momento.

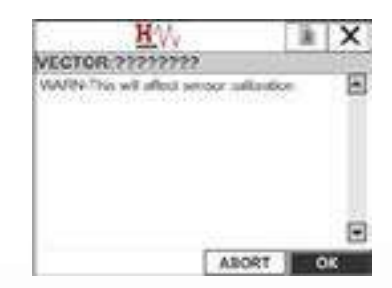

Figura 5-14: Zero Calibration Exit

#### Menssagem de Atenção 2

Observe a mensagem de aviso. O usuário pode abortar a seqüência de calibração neste ponto se a calibração não é desejada neste momento.

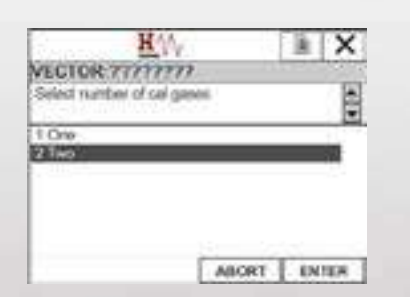

Figura 5-20: Span Gas Count Select

#### Passo 6

Selecione o número de gases de calibração a serem usados, 1 ou 2.

| Same        | Q.          | 0.0          |           | ×  |
|-------------|-------------|--------------|-----------|----|
| VECTOR      | mm          | 12           |           |    |
| Apply incu  | tbebyeen 1  | LS Volts and | 5-2.4 Von | 18 |
| Pass OK     | when stable | 2            |           |    |
| Carriers Vo | Lec: 0.00   |              |           |    |
|             |             |              |           |    |
|             |             |              |           |    |
|             |             |              |           |    |

Figura 5-21: Span Gas Calibration

#### Passo 7

Conecte o gás de calibração ao sensor. Quando a leitura estabilizar, pressione "OK" para calibrar o instrumento.

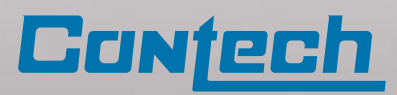

| -11 |
|-----|
| 10  |
|     |
|     |
|     |
| 4   |
| 6 1 |
| 3   |
|     |

#### Figura 5-22: Entrada de Dados da Concentração de Gás Padão

#### Passo 8

Digite a Concentração de Gás de Padrão nas unidades especificadas. Pressione "ENTER" para concluir.

| Q                                         | · 0             | - là   | X     |
|-------------------------------------------|-----------------|--------|-------|
| VECTOR 717777                             | 1               | 1.99.9 | 1000  |
| Appled proxim 2.00 \                      | AV16 equal to A | dunsee |       |
| CANADA AND AND AND AND AND AND AND AND AN |                 | -      | ×2    |
| 2 No                                      |                 |        |       |
|                                           |                 |        |       |
|                                           |                 |        |       |
|                                           |                 |        |       |
|                                           | 10007           | 1.00   | -     |
|                                           | MICRI           | 1.1.8  | 18,81 |

Figura 5-23: Confirmar Calibração

#### Passo 9

Se a calibração com gás padrão foi bem sucedida (a concentração exibida coincide com a concentração do gás de calibração), selecione "Sim". A sequência de calibração prosseguirá. Se não, selecione "Não". A calibração do padrão será repetida.

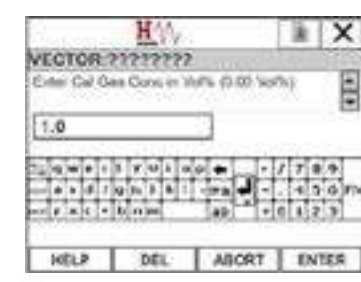

Figura 5-25: Entrada de Dados da Concentração de Gás Padão Intermediário

#### Passo 11

Este visor só aparecerá se tiver sido seleccionada uma calibração com 2 gases (de referência e intermediário). Digite a Concentração de Gás de Padrão Intermediário nas unidades especificadas. Pressione "ENTER" para concluir.

| Contractor Queres           |         |     | X    |
|-----------------------------|---------|-----|------|
| VECTOR. ?????????           |         | 1.1 | 3115 |
| Press GK when cell gas here | i cosmi |     | E    |
| Current Value 5.80 Volti.   |         |     |      |
|                             |         |     |      |
|                             |         |     |      |
|                             |         |     |      |
|                             |         |     |      |
|                             |         |     | E    |

Figura 5-27: Sair da Calibração

Menssagem de Atenção 13 Sair do modo de calibração

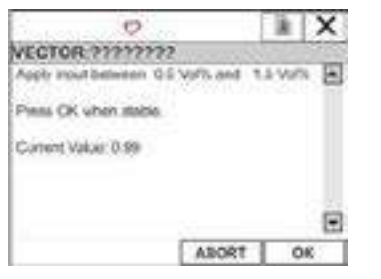

Figura 5-24: Calibração com Gás Intermediário

#### Passo 10

Este visor só aparecerá se tiver sido seleccionada uma calibração com 2 gases (de referência e intermediário).

Conecte o gás de calibração (padrão intermediário) ao sensor. Quando a leitura estabilizar, pressione "OK" para calibrar o instrumento.

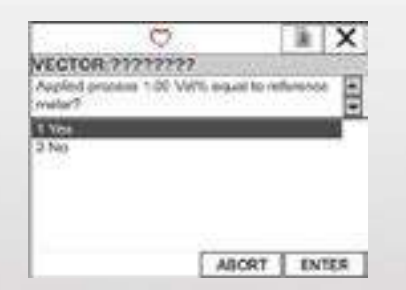

Figura 5-26: Confirmar Calibração

#### Passo 12

Se a calibração com gás padrão intermediário foi bem sucedida (a concentração exibida coincide com a concentração do gás de calibração), selecione "Sim". A sequência de calibração prosseguirá. Se não, selecione "Não". A calibração do padrão será repetida.

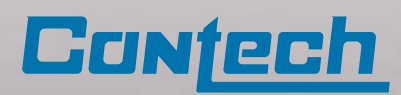

## Calibração da Saída Analógica usando o CTH-ESP Commander 🕳

Quando os sinais das saídas analógicas do CTH-Vector variam em ± 0,010 mA, a partir da leitura em um medidor de referência, é necessário calibrar o loop de saída analógica. O ajuste do loop de saída analógica pode ser realizado usando o CTH-ESP Commander. Este procedimento não é indicado a ser realizado em campo. O ajuste em campo do loop de saída analógica é realizado usando um comunicador HART.

| Devices                               | Comm<br>Comm/Por Baud Rate<br>COM15 V 9600 V Set |
|---------------------------------------|--------------------------------------------------|
| VECTOR FCU U - Address 11 - S/N 60525 | Pully Mong Televit Ofic Everyte                  |
| - h                                   | Regon                                            |

Figura 5-8: Formulário Principal do CTH-ESP Commander

Na lista de dispositivos "Devices" na página inicial do CTH-ESP Commander, dê um click duplo no item Vector FCU. Isto irá abrir o formulário para o CTH-Vector FCU selecionado.

|         |              |                 | Vedtor   |        |         |                 |              |                 |                  |          |  |
|---------|--------------|-----------------|----------|--------|---------|-----------------|--------------|-----------------|------------------|----------|--|
| 153wiii | Rad<br>Fors  | Device<br>Table | Venne    | Sect   | .Chitun | Supply<br>Yolls | Tano<br>DegC | Seve 1<br>Cones | Seer 2<br>Curren | Conig    |  |
| 1       | 2600         | VECTOR FC.      | 2.04     | 1003   | DOCH.   | 23.0            | 27.8         | UK.             | UK.              |          |  |
|         |              |                 | Seno 1   |        |         |                 |              |                 |                  | Server 2 |  |
| 4.55mm  | Baid<br>Rate | Dense<br>Tase   | Vester   | Send 9 | OkSun   | Gai             |              | Core            | Units            | TANK     |  |
| X       | 9500         | 59065-R         | 7.18     | 2001   | 330MD   | Popere          | 1            | 0.0             | VDLS             | Filent   |  |
|         |              |                 | Series 2 | -      |         |                 |              |                 |                  | ang Da   |  |
| Addent  | Red<br>Foto  | Device<br>Type  | Vector   | Seult  | Difuy   | бж              |              | Conc            | Links            | Record   |  |
| 6       | 9600         | PG+H            | 2.08     | 1      | 048     | Lonoria         | 100          | 500             | PPM              | -        |  |

Figura 5–28: Formulário principal do CTH-Vector

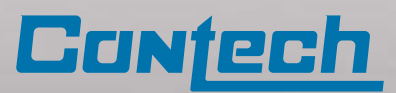

Pressione o botão "Anlg Out" (saída analógica) para abrir o formulário de saída analógica CTH-Vector.

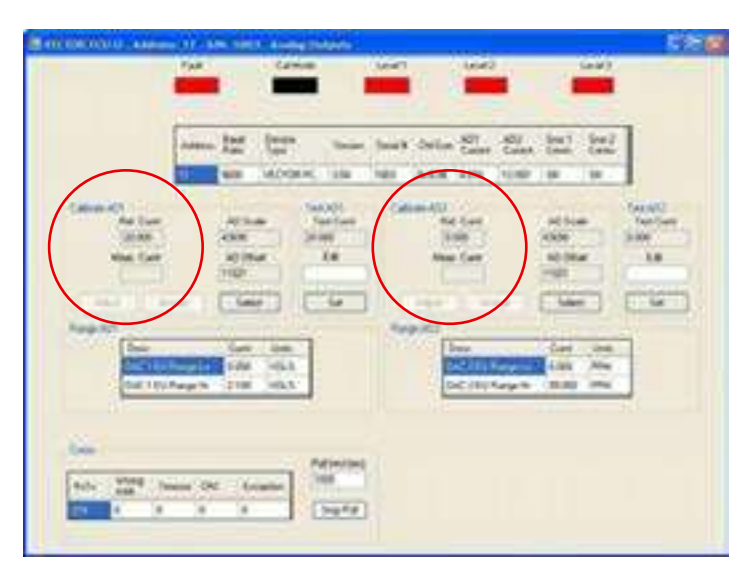

Figura 5–29: Formulário Saída Analógica

Observe os painéis no meio do formulário marcado "Calibrar A01" e "Calibrar A02".

O exemplo abaixo mostra as etapas necessárias para calibrar o loop de saída 1:

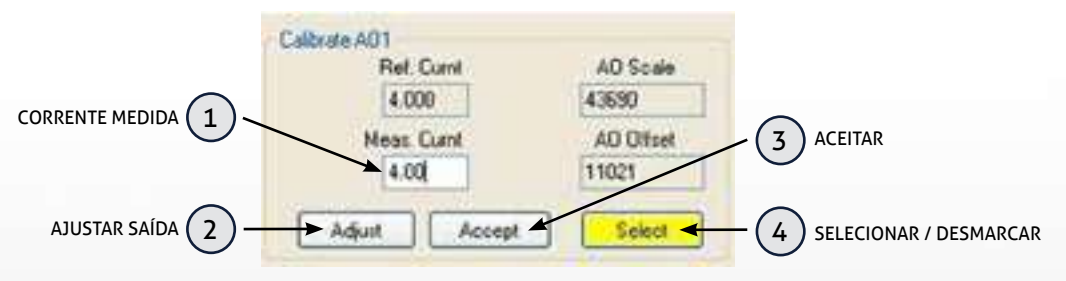

Figura 5–30: Painel de calibração de loop analógico

#### Passo 1

Conecte um medidor de corrente de referência no loop de saída que está sendo calibrado. Este medidor deve ser capaz de ler corrente CC com uma precisão de 0,1% ou melhor.

#### Passo 3

O CTH-Vector FCU emitirá uma corrente de referência de 4,000 mA.

#### Passo 5

Se o valor medido não for 4,00mA (± 0,010mA), introduza a corrente medida a partir do medidor de referência na caixa (1) "Corrente Medida" e pressione o botão (2) "Ajustar Saída". O valor "AO Offset" e a corrente medida devem mudar para refletir esse ajuste.

#### Passo 2

Pressione o botão (4) "Selecionar / Desmarcar" para iniciar a seqüência de calibração. O botão mudará de cor para indicar que a calibração está em andamento.

#### Passo 4

Observe a leitura atual no medidor de referência. Se o valor medido for 4,00 mA ± 0,010 mA, pressione o botão (3) "Aceitar".

#### Passo 6

Repita este passo de ajuste até obter uma corrente medida de 4,00 mA  $\pm$  0,01 mA. Em seguida, pressione o botão (3) "Aceitar".

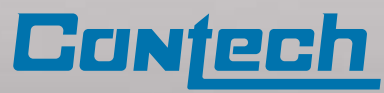

#### Passo 7

Uma vez pressionado o botão (3) "Aceitar", o CTH-Vector

FCU alterará a sua corrente de saída para um valor de 20,000 mA.

#### Passo 9

Caso contrário, introduza a corrente medida a partir do medidor de referência na caixa (1) "Corrente Medida" e pressione o botão (2) "Ajustar Saída". O valor "AO Offset" e a corrente medida devem mudar para refletir esse ajuste.

#### Passo 11

A sequência de calibração terminou.

#### Passo 8

Observe a leitura atual no medidor de referência. Se o valor medido for 20,00 mA ± 0,01 mA, pressione o botão (3) 'Aceitar".

#### Passo 10

Repita este passo de ajuste até obter uma corrente medida de 20,00 mA ± 0,01 mA. Em seguida, pressione o botão (3) "Aceitar".

## Calibração do Loop de Saída Analógica usando um Comunicador HARTC -

Consulte o Apêndice 2, Árvore de menus do comunicador HART, para obter uma visão geral das funções HART.

Navegue até a tela de saída analógica "Analog Output".

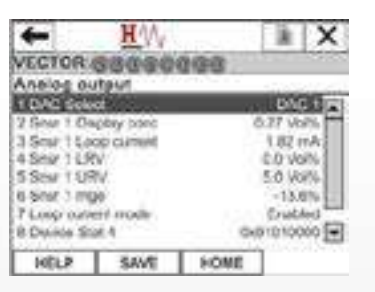

Figura 5-31: Display Saída Analógica

#### Passo 1

Realce o item "DAC Select". Em seguida, selecione a saída a ser calibrada: "DAC 1" ou "DAC 2".

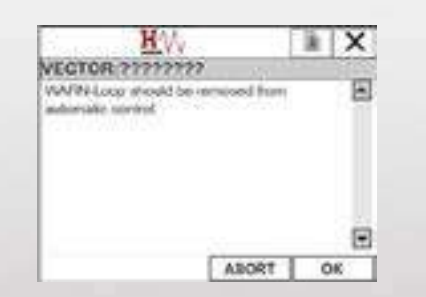

Figura 5-13: Menssagem de Atenção

#### Menssagem de Atenção

Nota: Como precaução de segurança, quaisquer alarmes ou dispositivos controlados pela saída do sensor devem ser desativados neste momento.

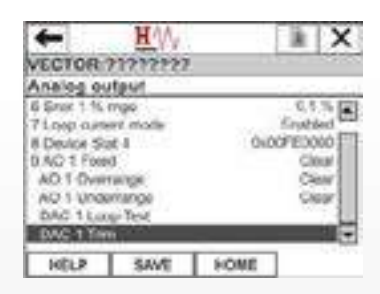

Figura 5-32: Display Saída Analógica

#### Passo 2

Realce o item "DAC trim". Em seguida, selecione-o para iniciar a seqüência de calibração.

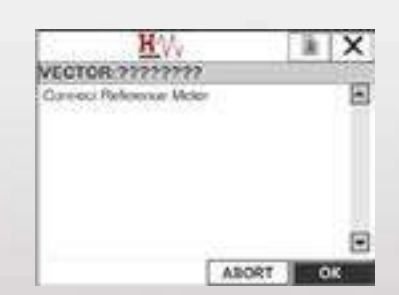

Figura 5-33: Conectar Medidor de Referência

#### Passo 3

Conecte um multímetro de referência no loop de saída que está sendo calibrado. O multímetro deve ser capaz de ler a corrente contínua com uma precisão de 0,1% ou melhor.

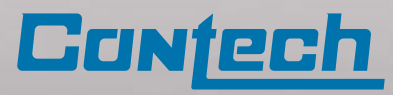

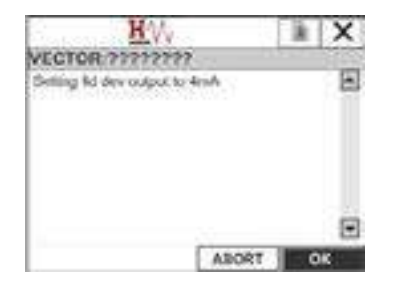

Figura 5-34: Definir a Saída para 4mA

#### Passo 4 Precione "OK" para continuar.

| en<br>Control de | HW         |         | - A      | X    |
|------------------|------------|---------|----------|------|
| VECTOR ?         | 1717171    | lan - 1 | 12.2.2.2 | 3125 |
| Enter meter y    | olar (4.00 | isk)    |          | E    |
|                  |            |         |          | . 12 |
| 4.00             |            |         |          |      |
|                  | Y 44 4 10  |         | 1/70     | 1.9  |
| ++ + + +         | 1 m 1 h 1  |         |          | 6 m  |
|                  | tinies .   | 49      | 0.13     | 59I  |
|                  |            |         |          | ~    |
| HELP             | DEL        | ABORT   | 1 EN     | TER  |

Figura 5-35: Digite a Corrente Medida

#### Passo 5

Insira a corrente medida no multímetro de referência. Pressione "ENTER" para continuar.

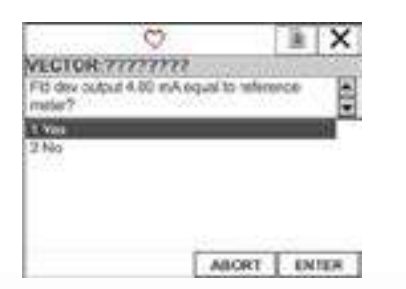

Figura 5-36: Calibração Atual Confirmar 4mA

#### Passo 6

Se a calibração tiver sido bem sucedida (a corrente medida corresponde à corrente de referência 4,0 mA), selecione "Yes". A seqüência de calibração prosseguirá se não for, selecione "No" A calibração será repetida.

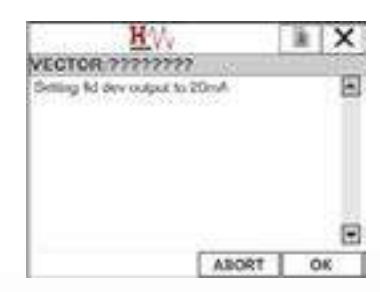

Figura 5-37: Definir a Saída para 20mA

#### **Passo 7** Pressione "OK" para continuar.

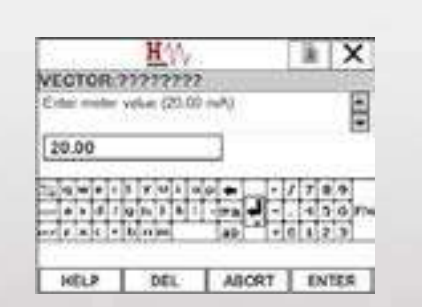

Figura 5-38: Digite a Corrente Medida 20 mA

#### Passo 8

Insira a corrente medida no multímetro de referência. Pressione "ENTER" para continuar.

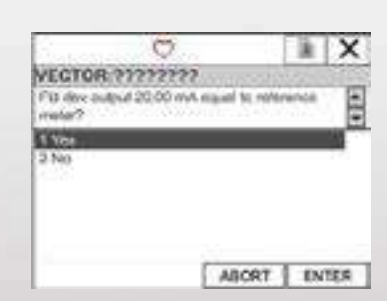

Figura 5-39: Current Calibration Confirm 20mA

#### Passo 9

Se a calibração tiver sido bem sucedida (a corrente medida corresponde à corrente de referência 20,0 mA), selecione "Yes". A seqüência de calibração prosseguirá se não for, selecione "No" A calibração será repetida.

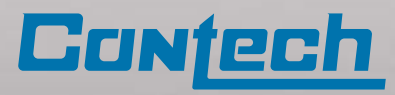

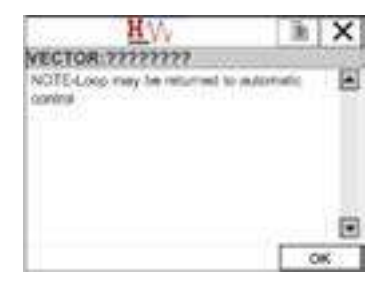

#### Passo 10

Quaisquer alarmes ou dispositivos controlados pela saída do sensor de gás podem ser reativados neste momento.

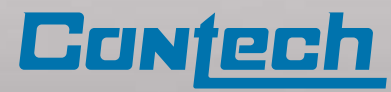

## 6. Solução de problemas

#### Tabela 6.1— Guia de Solução de Problemas - Falhas na Exibição

| Condição de Falha                                    | Descrição                                                                                             | Solução                                                                                                    |
|------------------------------------------------------|----------------------------------------------------------------------------------------------------|----------------------------------------------------------------------------------------------------|
| <b>"FAULT"</b> (falha)                               | Sensor / detector conectado em falha                                                                  | Inspecione o detector conectado quanto a danos.<br>Consulte o manual de instruções do detector externo<br>para obter maiores informações.                    |
| <b>"NO SIG"</b> (sem<br>sinal)                       | Sensor / detector conectado sem<br>comunicação                                                        | Assegure-se de que a alimentação e as conexões<br>RS485 estão seguras e a polaridade correta entre o<br>CTH-Vector e o detector / sensor                     |
| "CHKSM error"                                        | Erro na verificação da ROM                                                                            | ROM Remova e envie a Contech para reparo                                                                                                    |
| "LOVLT error"                                        | Tensão de alimentação do<br>instrumento menor que 18 volts                                            | Verifique a tensão de alimentação                                                                                                    |
| "NOCFG error"                                        | Tabela de configuração do sensor<br>não carregada                                                     | Entre em contato com a Contech<br>para obter mais instruções                                                                                                 |
| "OVRNG error"                                        | Sensor acima da faixa de medição                                                                      | Realize o teste funcional e a calibração, se necessário.                                                                                                    |
| "UNDRG error"                                        | Sensor abaixo da faixa de medição                                                                     | Realize o teste funcional e a calibração, se necessário.                                                                                                    |
| "USBER"                                              | Erro de gravação USB                                                                                  | Certifique-se de que soquete USB esteja conectada e o<br>LED verde esteja aceso. Certifique-se de que a unidade<br>flash possui memória disponível adequada. |
| Tela OLED e<br>LED de Falha<br>de alimentação        | Não ligado                                                                                            | Certifique-se de que a tensão de entrada de 18-32VDC<br>está conectada (Nota a tensão menor que 18VDC será<br>indicada no display OLED)                      |
| desligados                                           |                                                                                                    | Certifique-se de que a montagem<br>do controlador está correta.                                                                                              |
| "Sensor/detector<br>calibration error"               | Valores de gás imprecisos                                                                             | Realize a calibração, se necessário.                                                                                                    |
| Corrente de saída<br>fora de tolerância<br>± 0,010mA | A corrente de saída da unidade não<br>corresponde à corrente medida em<br>um multímetro de referência | Calibre a saída analógica com o CTH-ESP Commander<br>ou o HART                                                                                               |

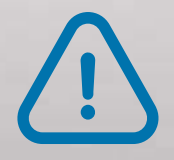

O CTH-Vector FCU não contém peças que possam ser consertadas pelo usuário. Qualquer reparo no CTH-Vector FCU deve ser realizado pelo pessoal da CONTECH. Qualquer tentativa de concerto ou reparar o CTH-Vector FCU por pessoal não autorizado, incorrerá em perda da garantia do produto.

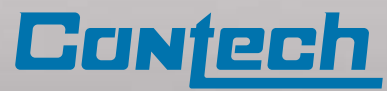

## 7. Manutenção

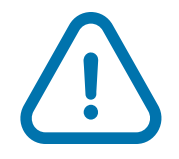

Antes de realizar qualquer teste, certifique-se de desligar todas as saídas que normalmente são ativadas pelo sistema de detecção de gás. Isto impede a ativação incorreta.

## Manutenção periódica

Esta seção descreve as atividades de manutenção a serem executadas no CTH-Vector FCU

- i. Inspeção visual;
- ii. Limpeza;
- iii. Verificação dos sistemas de aterramento e proteção contra explosão;
- iv. Teste de performance.

### Atividades de manutenção

O CTH-Vector precisa de pouca manutenção de rotina; mas as verificações periódicas de calibração para manter as funções adequadas do sistema são altamente recomendadas. A frequência destas verificações deve ser determinada pela instalação específica.

Embora o sistema monitore continuamente eventuais falhas, é importante fazer a monitoração da instalação externa, infraestrutura e fiação, para garantir o funcionamento adequado do sistema.

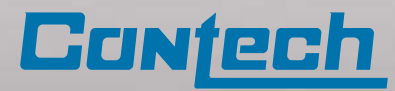

## 8. Garantias

Todos nossos produtos, tem garantia original de (12) meses, para qualquer defeito de fábrica.

Durante este período o cliente fica isento de qualquer custo para defeitos de fabricação do produto.

#### Esta garantia não inclui:

a) Fusíveis, baterias descartáveis ou substituição de rotina de peças por causa de desgaste e deterioração normais do produto pelo uso;

b) Qualquer produto ou componente que, na opinião da CONTECH, tenha sido mal utilizado, alterado, explorado, manipulado, mantido ou utilizado de forma inadequada, negligenciado ou de outra forma danificado por acidente ou em condições anormais de operação, manipulação ou uso, ou caso tenha se deteriorado por causa do envelhecimento de qualquer componente feito de borracha ou com qualquer outro elastômero; ou

c) Qualquer dano ou defeito atribuído ao conserto do produto por qualquer pessoa que não seja um distribuidor autorizado ou a instalação de peças não aprovadas no produto.

#### As obrigações estabelecidas nesta garantia são condicionais com relação a:

a) Armazenamento, instalação, calibração, utilização, manutenção e conformidade adequados com as instruções do manual do produto e qualquer outra recomendação aplicável da CONTECH;

b) O comprador notificar imediatamente a CONTECH sobre qualquer defeito e, se necessário, disponibilizar imediatamente o produto para a correção. Nenhuma mercadoria deve ser devolvida à CONTECH até o recebimento, pelo comprador, das instruções de envio da CONTECH. O número de autorização de devolução precisa ser obtido com a CONTECH antes do envio; e

c) Toda a garantia de devolução a ser enviada diretamente à CONTECH;

d) O direito da CONTECH de solicitar que o comprador providencie a prova de compra, como a nota fiscal original, fatura ou canhoto da embalagem, para estabelecer que o produto está dentro do período de garantia.

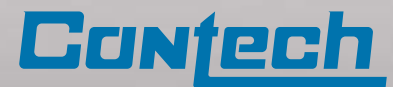

## 9. Assistência técnica

### Reparo em campo

O CTH-Vector não se destina a ser reparado em campo. Se surgir algum problema, consulte a seção Solução de Problemas deste manual (Seção 6.0). Envie o dispositivo à Contech para reparo ou substituição.

Durante o período coberto pela garantia, o cliente fica isento de qualquer custo para defeitos do produto.

Todo equipamento que apresentar defeito deverá ser encaminhado a CONTECH, para análise e em caso de ser constado mau uso (má utilização do produto), implicara na cobrança do reparo e ou da sua troca por novo equipamento.

Em caso de ser solicitado o envio de um técnico a empresa, todos os custos com deslocamento, será por conta do cliente.

Durante o período de garantia não será cobrado hora técnica, porém caso constatado que o defeito não é do equipamento as horas técnicas serão cobrados.

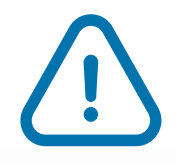

A Contech recomenta que matenha sempre pessas sobressalentes em estoque, permitindo a rápida substituição de campo e minimizar o tempo de inatividade.

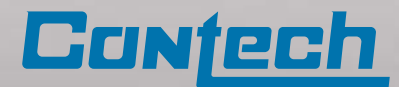

## 10. Peças de reposição

### Acessórios

Imã de calibração (bastão magnético), P/N 611-0005

#### **Detectores**

| CTH-TGAES Caminho Aberto | - | Vários Gases          | - | 100-0023-хх  |
|--------------------------|---|-----------------------|---|--------------|
| CTH-SGOES Gas Detector   | - | Vário Gases           | - | 100-0001-хх  |
| CTH-PGU Gas Detector     | - | Metano                | - | 100-0015-C1  |
| CTH-PGU Gas Detector     | - | Propano               | - | 100-0015-C3  |
| CTH-PGU Gas Detector     | - | Monóxido de Carbono   | - | 100-0015-CO  |
| CTH-PGU Gas Detector     | - | Dióxido de Carbono    | - | 100-0015-CO2 |
| CTH-PGU Gas Detector     | - | Hidrogênio            | - | 100-0015-H2  |
| CTH-PGU Gas Detector     | - | Sulfeto de Hidrogênio | - | 100-0015-H2S |
| CTH-PGU Gas Detector     | - | Amônia                | - | 100-0015-NH3 |
| CTH-PGU Gas Detector     | - | Oxigênio              | - | 100-0015-02  |
| CTH-PGU Gas Detector     | - | Dióxido de Enxofre    | - | 100-0015-SO  |
| CTH-PGU Gas Detector     | - | Isobutileno           | - | 100-0015-01  |
| CTH-PGU Gas Detector     | - | Dióxido de Nitrogênio | - | 100-0015-02  |

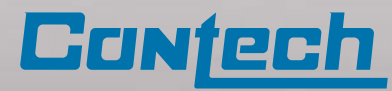

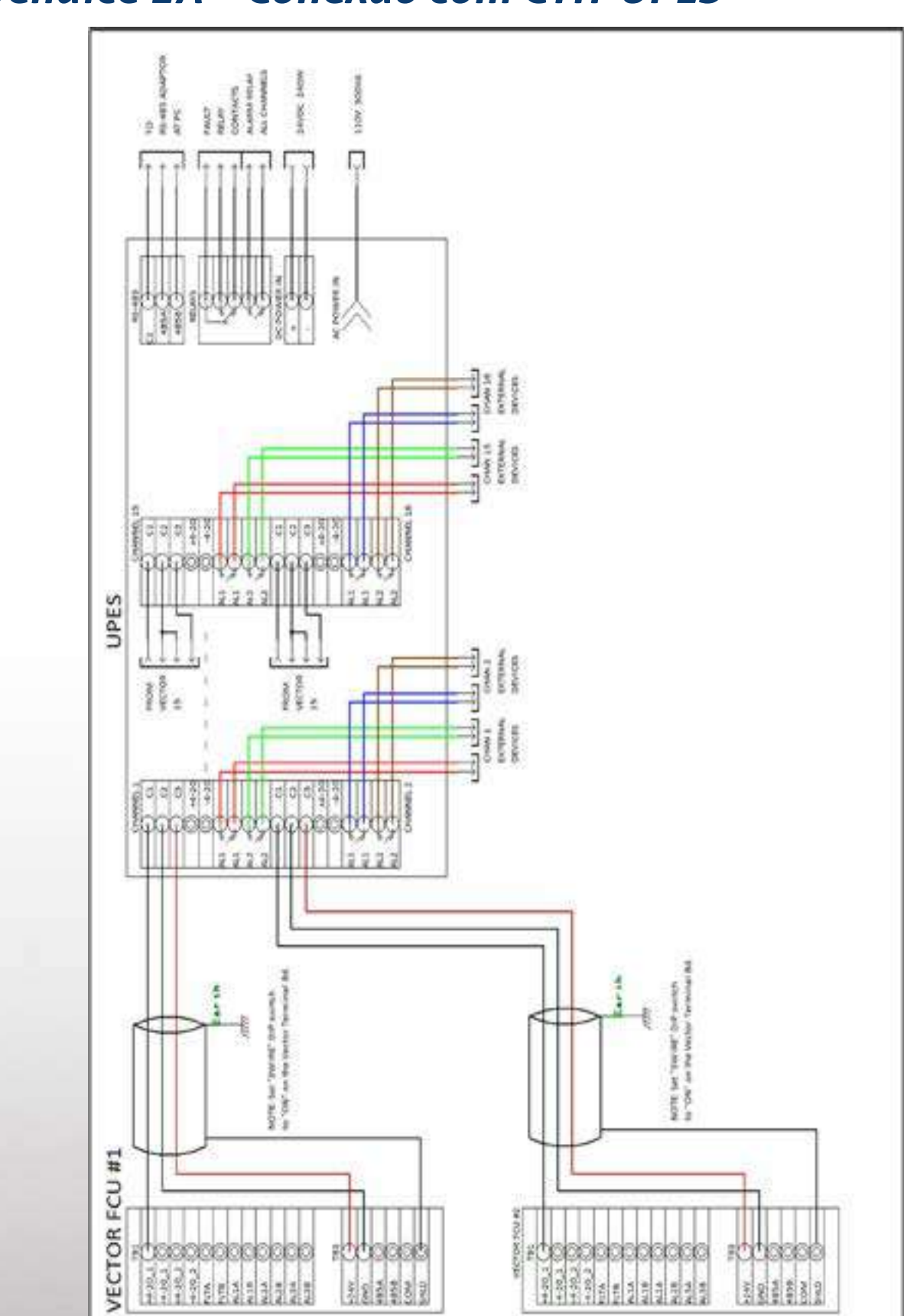

## **Apêndice 1A – Conexão com CTH-UPES**

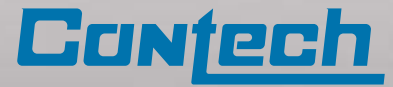

## **Apêndice 1B – CTH-Vector com Sensor CTH-PGU**

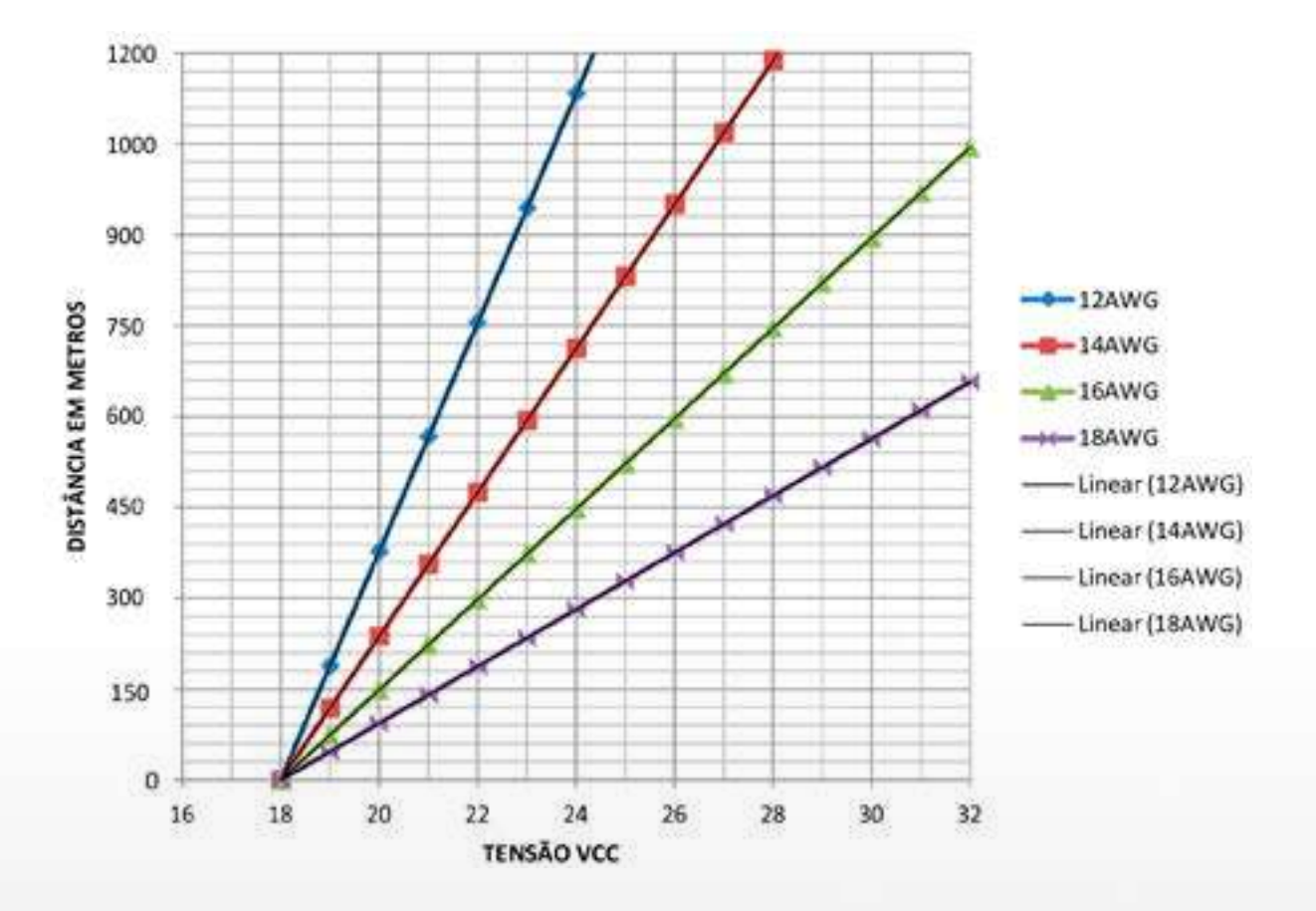

#### Tabela com a distância de cabo entre CTH-Vector e Sensor remoto CTH-PGU

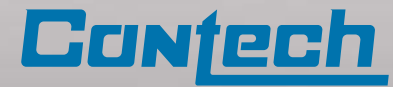

## **Apêndice 2 – Operações com comunicador HART**

Enquanto o software CTH-ESP Commander é o principal método de configuração do CTH- Vector FCU, muitas das configurações também podem ser definidas usando um Comunicador HART.

As páginas a seguir mostram a árvore de menus para o CTH-Vector quando se usa um Comunicador HART. Os menus que contêm um "\*" são mostrados com mais detalhes na seção de calibração do dispositivo. Observe que o conteúdo dos menus será alterado com base em se um ou dois sensores estão configurados. Apenas os dados do sensor configurados serão mostrados.

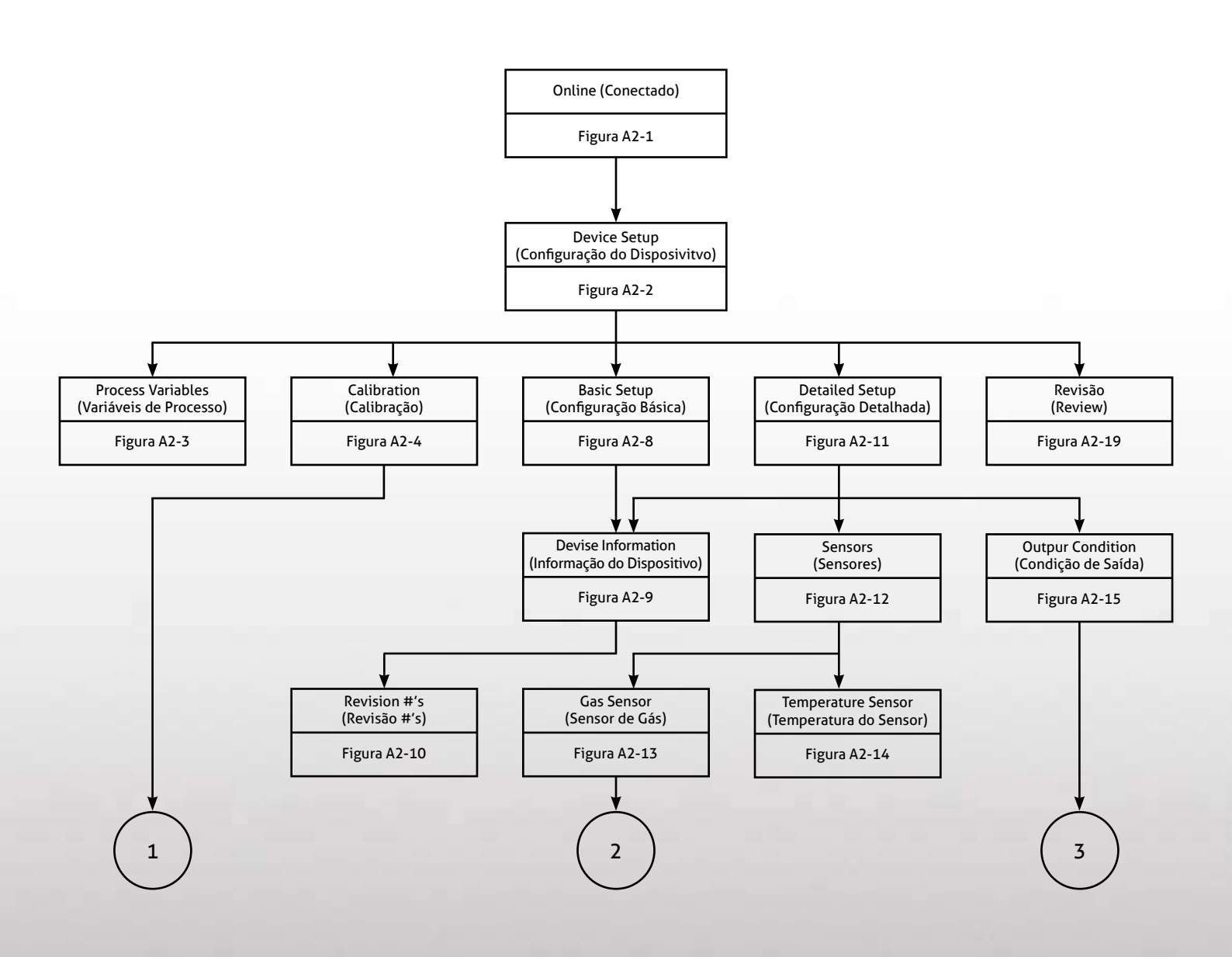

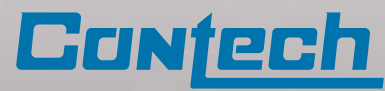

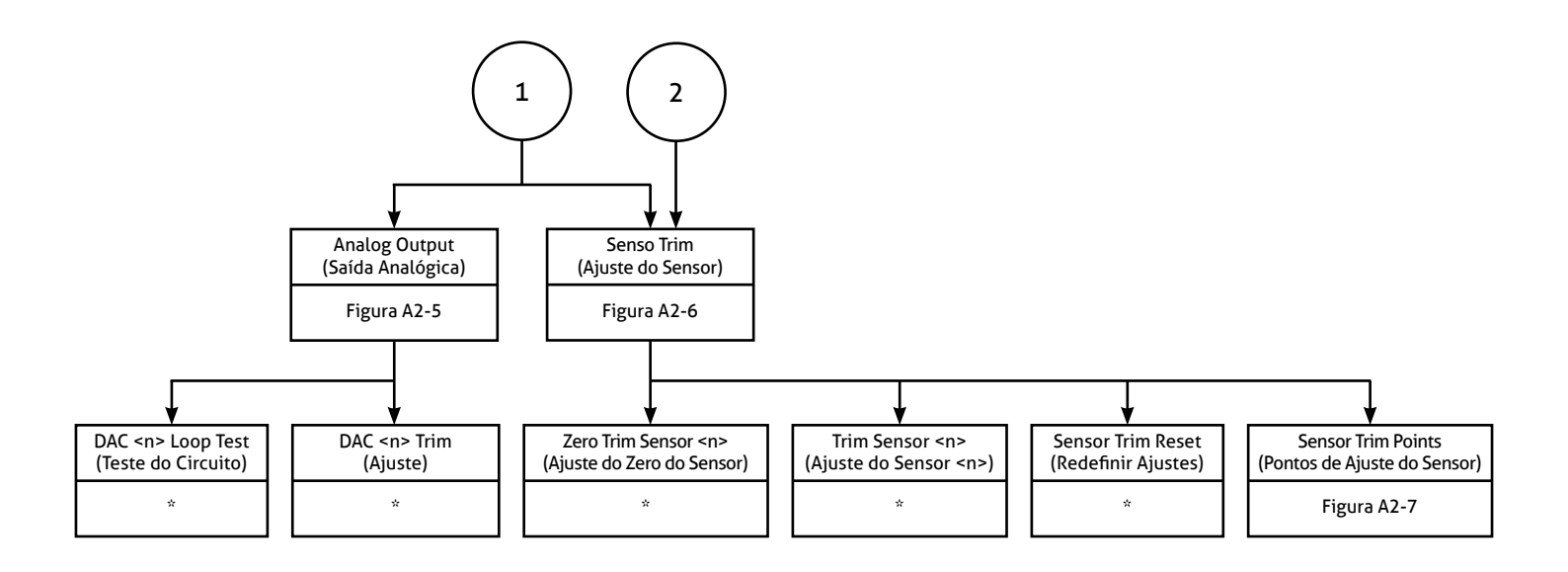

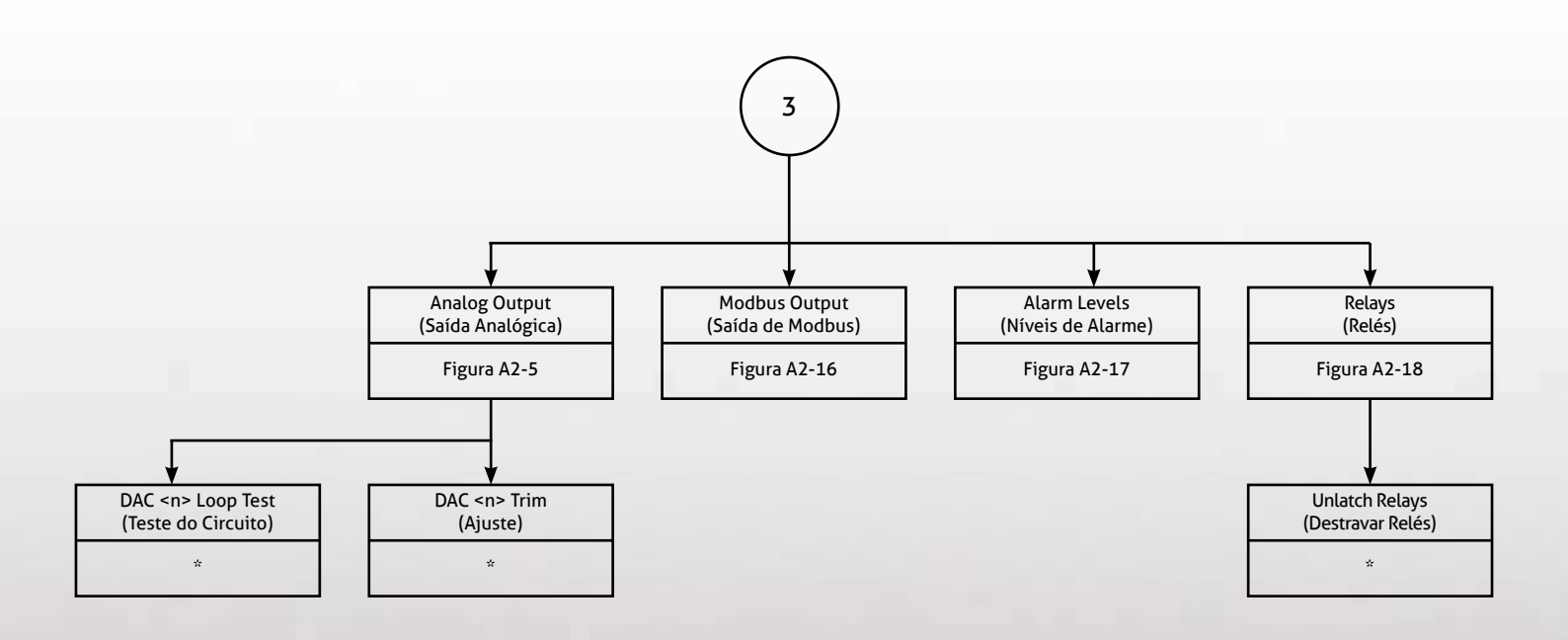

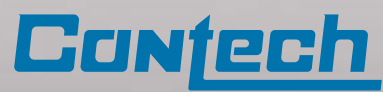

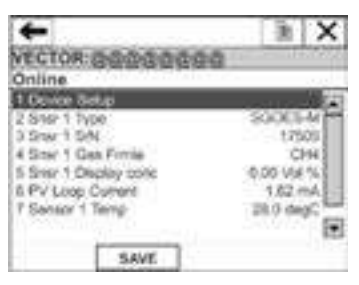

Figura A2-1: Online Menu

| VECTOR                                                                                                    | 0000                                                                                                    | 000 | a l | 1.0 | -     |
|----------------------------------------------------------------------------------------------------|----------------------------------------------------------------------------------------------------|-----|-----|-----|-------|
| Device S                                                                                                    | etup                                                                                                    |     | -   |     | 1.1.1 |
| t 4hones                                                                                                    | and the second                                                                                                  |     |     |     |       |
| 2 Calibrati                                                                                                    | 90                                                                                                    |     |     |     |       |
| The state of the state of the s | 141                                                                                                    |     |     |     |       |
| i fannin an                                                                                                    | 100 million 100 million 100 million 100 million 100 million 100 million 100 million 100 million 100 million 100 |     |     |     |       |
| E Detailed                                                                                                    | setup                                                                                                    |     |     |     |       |
| 4 Detailed<br>5 Review                                                                                                    | selup                                                                                                    |     |     |     |       |
| 4 Detailed<br>5 Roome                                                                                                    | setup                                                                                                    |     |     |     |       |
| 4 Detailed<br>5 Roome                                                                                                    | setup                                                                                                    |     |     |     |       |

Figura A2-2: Device Setup Menu

| +            | 0             |       | - lb    | X      |
|--------------|---------------|-------|---------|--------|
| VECTOR:      | 99999         | 0.040 |         | 1000   |
| Process v    | ariables      |       | 0.000   | 100    |
| 1 Stor 1 To  | a provincie a |       | 11.5    | 10 a   |
| 2 Sher, 1 58 | ч.            |       | 173     | 05     |
| 3 SHIFT OF   | A Provide     |       | 0       | 144    |
| 4 Sinci 1 De | play comp     |       | 0.38 90 | 64 III |
| 5 Sner 1 Ca  | 00.0000       |       | 0.35.90 | KN 811 |
| 6 Ster 5 Ter | mar.          | 3     | 30.0 de | 9C811  |
| 7 PV Loop (  | oursens.      |       | 1.62 (  | NA     |
| 8 Snor 2 Ty  | 90            |       | - 8     | 34     |
| HELP         | SAVE          | HOME  | 1       |        |

Figura A2-3: Process Variables Menu

| +           | HW          |       | lh X      |
|-------------|-------------|-------|-----------|
| VECTOR      | 00000       | 0:042 | - Million |
| Analog o    | utput       |       |           |
| 100756      | 10 m        |       | 10000     |
| 2 Shier 1 D | toplay conc | - 6   | 27 Vor%   |
| 3 SHIFT U   | sop ourself |       | 1.82 mA   |
| 4 SHF 1 U   | Eb/         |       | 2.0 90/%  |
| 15 Ster 1 L | RV .        |       | 5-0 YoP4  |
| 6 SHIFT IF  | 09          |       | -13.6%    |
| 7 Loop put  | wird mode   |       | Enabled   |
| 6 Device 5  | be 4        | 0.0   | 1010000   |
| HELP        | SAVE        | HOME  |           |

Figura A2-5: Analog Output Menu

| ECTOR       | mone    | 14114141 | 1.1.1.1 |
|-------------|---------|----------|---------|
| tevision    | 85      |          |         |
| Distant     | lini    |          | 7       |
| 2 Fid dev t | γik     |          |         |
| 1 Soltware  | 184     |          | 3       |
| Planteon    | IL FRAM |          |         |
|             |         |          |         |
|             |         |          |         |
|             |         |          |         |
|             |         |          |         |

Figura A2-7: Sensor Trim Points Menu

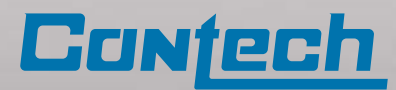

| +         | 0       | to care i | lh X |
|-----------|---------|-----------|------|
| VECTO     | 1.00000 | 0.00      |      |
| Calibrat  | lon     |           | _    |
| 2 Sentery | 50400   |           |      |
| 1 Devilor | 2462    |           |      |
|           |         |           |      |
|           |         |           |      |
|           |         |           |      |
|           |         |           |      |
|           | SAVE    | HOME      | 1    |
|           | Texas.  | - NAME    |      |

Figura A2-4: Calibration Menu

| +            | 0         |       | lk X      |
|--------------|-----------|-------|-----------|
| VECTOR       | 00000     | 0.040 |           |
| Device in    | formation |       |           |
| 1 Model      | NOTION/SP |       | STORING   |
| 2 Decid      |           | 1.    | 65535     |
| 3 Distributo | 4         | 63    | SP Salety |
| A City (Inc) | 600HE     |       | 335       |
| IT Write pro | 00×0      |       | None      |
| 6 Num mic    | preates   |       | 5         |
| 7 Num reg    | p crearie |       |           |
| 8 Max des    | vars      |       | 11 🖂      |
| HELP         | SAVE      | HOME  | 1         |

Figura A2-6: Sensor Trim Menu

#### Menu de Ajuste do Sensor:

Selecione o item 1 no menu para especificar o sensor a ser configurado. Consulte a seção de calibração neste manual para obter mais informações dos itens 6 e 7 do menu, "Ajuste do Zero do Sensor" e "Ajuste do Sensor <n>". O item 8 do menu, "Redefinir Ajustes do Sensor", pode ser usado para reinicializar o sensor selecionado às configurações padrão de fábrica.

| ECTOR         | 00000                 | 000 |   |
|---------------|-----------------------|-----|---|
| etailed       | setup                 |     | _ |
| Output o      | andition              |     |   |
| States of the | internet and a little |     |   |
| Denvoe s      | automation .          |     |   |
| Denotes a     | all states and        |     |   |
| Denotes       | a contraction         |     |   |
| Device s      | E.C.                  |     |   |

Figura A2-8: Basic Setup Menu

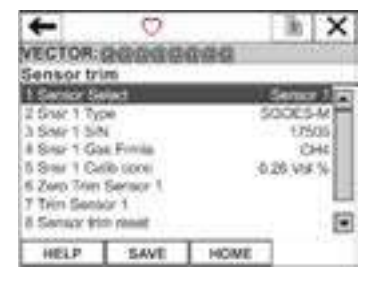

Figura A2-9: Device Information Menu

| ← <u>H</u> W            | lh X                |
|-------------------------|---------------------|
| VECTOR: CHERREN         | 12-02-02            |
| Sensor trim points      | and a second second |
| I Serie Select          | Senar 1940          |
| 2 Siter 1 Type          | SCOUSA              |
| 3 SHF 1 5/N             | 17505               |
| 4 Snor 1 Gal Finia      | CH4 3               |
| 5 Ster 1 Tem support    | Lover and Upper     |
| 6 Sher 1 Teler unit     | SOUL SOUL           |
| 7 Snar 1 Min lower trim | 5.5 V0/%            |
| 8 Ster 1 Max kowr tr    | 3.5 V0/14 💌         |
| HELP                    | EXT.                |

Figura A2-10: Revision Number Menu

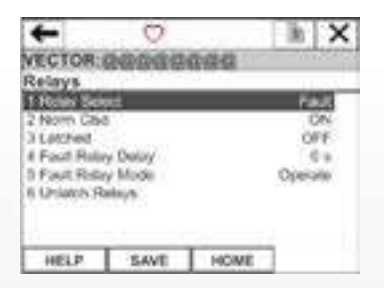

Figura A2-18: Relays Menu

#### **Relays Menu:**

Este menu pode ser usado para especificar a configuração dos relés de saída. Selecione o item 1 no menu para especificar o relé a ser configurado.

Note que, para cumprir os requisitos da Factory Mutual, um relé pode ser fixado no modo travado. Os relés podem ser configurados para estar em um dos quatro modos:

| Operar       | Condição do relé                                                                      |
|--------------|---------------------------------------------------------------------------------------|
| Fechado      | O relé fica fechado até a ocorrência de falha ou nível<br>de alarme onde o relé abre  |
| Aberto       | O relé fica aberto até a ocorrência de falha ou nível<br>de alarme onde o relé fecha. |
| Desabilitado | Relé desabilitado (aberto)                                                            |

No item 6 do menu, Desbloquei do Rele, po ser usdo para desbloquear o relé previamente ajustados devido a condição de alarme do processo.

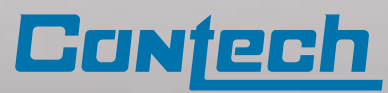

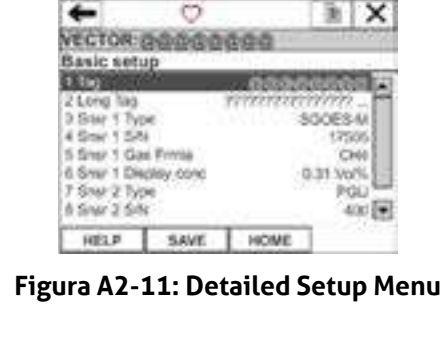

O 3h | × -VECTOR DEGESSION Review Din Distributor 4 Cig ithing coord 538 Wite prot None 6 Num reic pres Num resp pream Max.dec.vars HELP EXT.

Figura A2-19: Review Menu

#### **Review Menu:**

Esta tela fornece um resumo das principais configurações do dispositivo.

## Apêndice 3 – Mapa de Registro Modbus

#### **CTH-Vector FCU**

Atribuições de registos Modbus

Para versões de firmware 3.0, 3.01, 3.02, 3.03, 3.04, 3.05

| Nome             | End.    | R/W   | Formato | Descrição                                                                                                    |
|------------------|---------|-------|---------|----------------------------------------------------------------------------------------------------|
| Address          | 1       | R/W   | U16     | Address                                                                                                    |
| BaudRate         | 2       | R/W   | U16     | Host Port Baud Rate/1200                                                                                                    |
|                  | 3-10    |       |         | Reserved                                                                                                    |
| Serial Number    | 11      | R/(W) | U16     | Serial number of Vector – Note 1                                                                                                    |
| Firmware Version | 12      | R     | 2-U8    | MSB: Major version<br>LSB: Minor version                                                                                                    |
| Device Type      | 13      | R     | 2-U8    | 0x0a01                                                                                                    |
|                  | 14-30   |       |         | Reserved                                                                                                    |
| NbrSensors       | 31      | R/W   | U16     | Number of sensors configured                                                                                                    |
| Reset Comm Stats | 32      | W     | N/A     | Reset sensor communications statistics                                                                                                    |
|                  | 33-118  |       |         | Reserved                                                                                                    |
|                  |         |       |         | B4-15: Not used                                                                                                    |
| DeviceStatus2    | 119     | R     | U16     | Bits removed at V3.05<br>B10: 0 normal, 1 Snsr 1 Find sensor<br>B9: 0 normal, 1 Snsr 0 Find sensor<br>B8: 0 normal, 1 Snsr 1 No Configuration<br>B7: 0 normal, 1 Snsr 0 No Configuration<br>B6: 0 normal, 1 Snsr 1 Overrange<br>B5: 0 normal, 1 Snsr 1 Overrange<br>B4: 0 normal, 1 Snsr 1 Underrange<br>B3: 0 normal, 1 Snsr 0 Underrange<br>B3: 0 Std time, 1 DST (V3.05)<br>B2: 0 normal, 1 Time Invalid<br>B1: 0 normal, 1 Checksum Error<br>B0: 0 normal, 1 Lo Supply Voltage                                                                                                    |
|                  | 120-123 |       |         | Reserved                                                                                                    |
| Date             | 124     | R/W   | U16     | B9-B15 Year – Base 2000<br>B5-B8 Month – 1-12<br>B0-B4 Day of month – 1-31                                                                                                    |
| Time             | 125     | R/W   | U16     | Seconds after midnight (1 count = 2 seconds)                                                                                                    |
| DeviceStatus     | 126     | R     | U16     | Device status:<br>B15: 0 normal, 1 AO2 in cal mode (V3.05)<br>B14: 0 normal, 1 AO2 current in fixed mode<br>B13: 0 normal, 1 AO2 current over limit<br>B12: 0 normal, 1 AO2 current under limit<br>B11: 0 normal, 1 AO1 in cal mode (V3.05)<br>B10: 0 normal, 1 AO1 current in fixed mode<br>B9: 0 normal, 1 AO1 current over limit<br>B8: 0 normal, 1 AO1 current under limit<br>B7: Alm 3 Rly, 0 Open, 1 Closed<br>B6: Alm 2 Rly, 0 Open, 1 Closed<br>B5: Alm 1 Rly, 0 Open, 1 Closed<br>B4: Fault Rly, 0 Open, 1 Closed<br>B3: 0 normal, 1 Alarm 3 active<br>B2: 0 normal, 1 Alarm 1 active<br>B0: 0 normal, 1 Fault |
| TL               | 127     | R     | S16     | SSS903M temperature (deg C * 10)                                                                                                    |
| VSupply          | 128     | R     | S16     | SSS903 Supply Voltage (Volts * 10)                                                                                                    |

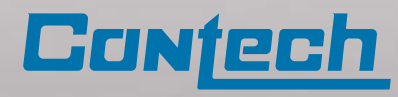

| Nome              | End.    | R/W | Formato | Descrição                                                                                                    |
|-------------------|---------|-----|---------|----------------------------------------------------------------------------------------------------|
|                   | 129-140 |     |         | Reserved                                                                                                    |
| Snsr0DisplayConcH | 141     | R   | F-MSW   | Sensor O display concentration - MSW                                                                                                    |
| Snsr0DisplayConcL | 142     | R   | F-LSW   | Sensor O display concentration - LSW                                                                                                    |
| Snsr0DisplayUnits | 143     | R   | U16     | Sensor O display concentration engineering units (enum)                                                                                                    |
| Snsr0Msg Cnt      | 144     | R   | U16     | Sensor O Total message count                                                                                                    |
| SnsrOCRC Errs     | 145     | R   | U16     | Sensor 0 CRC error count                                                                                                    |
| Snsr0Timeouts     | 146     | R   | U16     | Sensor 0 Comm timeout count                                                                                                    |
| SnsrOWrong Addr   | 147     | R   | U16     | Sensor 0 Wrong address count                                                                                                    |
| Snsr0Exceptn      | 148     | R   | U16     | Sensor 0 Exception message count                                                                                                    |
| SnsrOStatus       | 149     | R   | U16     | Added at version 3.05<br>Sensor O Status:<br>B9: O normal, 1 Snsr O Find sensor<br>B8: O normal, 1 Snsr O Limit 3 Active<br>B7: O normal, 1 Snsr O Limit 2 Active<br>B6: O normal, 1 Snsr O Limit 1 Active<br>B5: O normal, 1 Snsr O Cal Mode<br>B4: O normal, 1 Snsr O Cal Mode<br>B3: O normal, 1 Snsr O Overrange<br>B3: O normal, 1 Snsr O Underrange<br>B2: O normal, 1 Snsr O No Configuration<br>B1: O normal, 1 Snsr O Comm Fail<br>B0: O normal, 1 Snsr O Fault |
|                   | 150     |     |         | Reserved                                                                                                    |
| Snsr1DisplayConcH | 151     | R   | F-MSW   | Sensor 1 display concentration - MSW                                                                                                    |
| Snsr1DisplayConcL | 152     | R   | F-LSW   | Sensor 1 display concentration - LSW                                                                                                    |
| Snsr1DisplayUnits | 153     | R   | U16     | Sensor 1 display concentration engineering units (enum)                                                                                                    |
| Snsr1Msg Cnt      | 154     | R   | U16     | Sensor 1 Total message count                                                                                                    |
| Snsr1CRC Errs     | 155     | R   | U16     | Sensor 1 CRC error count                                                                                                    |
| Snsr1Timeouts     | 156     | R   | U16     | Sensor 1 Comm timeout count                                                                                                    |
| Snsr1Wrong Addr   | 157     | R   | U16     | Sensor 1 Wrong address count                                                                                                    |
| Snsr1Exceptn      | 158     | R   | U16     | Sensor 1 Exception message count                                                                                                    |
| Snsr1Status       | 159     | R   | U16     | Added at version 3.05<br>Sensor 1 Status:<br>B9: 0 normal, 1 Snsr 1 Find sensor<br>B8: 0 normal, 1 Snsr 1 Limit 3 Active<br>B7: 0 normal, 1 Snsr 1 Limit 2 Active<br>B6: 0 normal, 1 Snsr 1 Limit 1 Active<br>B5: 0 normal, 1 Snsr 1 Cal Mode<br>B4: 0 normal, 1 Snsr 1 Cal Mode<br>B3: 0 normal, 1 Snsr 1 Overrange<br>B3: 0 normal, 1 Snsr 1 Underrange<br>B2: 0 normal, 1 Snsr 1 No Configuration<br>B1: 0 normal, 1 Snsr 1 Comm Fail<br>B0: 0 normal, 1 Snsr 1 Fault |
|                   | 160     |     |         | Reserved                                                                                                    |
|                   | 161-228 |     |         | Reserved                                                                                                    |
| SnsrOAddress      | 229     | R/W | U8      | Sensor 0 Modbus address (1-247)                                                                                                    |
| SnsrOBaudRate     | 230     | R   | U8      | Sensor 0 Baud Rate/1200                                                                                                    |
| Snsr0DevType      | 231     | R   | U16     | Sensor O Device Type:<br>O = None<br>1 = Unknown<br>2 = PGU<br>3 = SGOES<br>4 = SGOES-M<br>5 = TGAES                                                                                                    |
| Snsr0SerialNbr    | 232     | R   | U16     | Sensor O Serial number                                                                                                    |

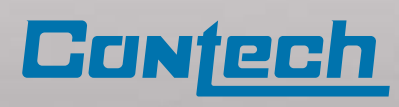

| Nome           | End.    | R/W | Formato | Descrição                                                                                            |
|----------------|---------|-----|---------|----------------------------------------------------------------------------------------------------|
| SnsrOVersion   | 233     | R   | U16     | Sensor O Firmware version: H- Major, L – Minor                                                       |
| Snsr0Chksum    | 234     | R   | U16     | Sensor 0 Firmware checksum                                                                           |
| Snsr0Gas       | 235     | R   | U16     | Sensor 0 Gas identifier                                                                              |
|                | 236-244 |     |         | Reserved                                                                                             |
| Snsr1Address   | 245     | R/W | U8      | Sensor 1 Modbus address (1-247)                                                                      |
| Snsr1BaudRate  | 246     | R   | U8      | Sensor 1 Baud Rate/1200                                                                              |
| Snsr1DevType   | 247     | R   | U16     | Sensor 1 Device Type:<br>0 = None<br>1 = Unknown<br>2 = PGU<br>3 = SGOES<br>4 = SGOES-M<br>5 = TGAES |
| Snsr1SerialNbr | 248     | R   | U16     | Sensor 1 Serial number                                                                               |
| Snsr1Version   | 249     | R   | U16     | Sensor 1 Firmware version: H- Major, L – Minor                                                       |
| Snsr1Chksum    | 250     | R   | U16     | Sensor 1 Firmware checksum                                                                           |
| Snsr1Gas       | 251     | R   | U16     | Sensor 1 Gas identifier                                                                              |
|                | 252     |     |         | Reserved                                                                                             |

| Enumerações de Engenharia (unidades) |                           |  |
|--------------------------------------|---------------------------|--|
| Valor                                | Descrição                 |  |
| 0                                    | Not valid                 |  |
| 1                                    | Volume Percent            |  |
| 2                                    | Percent LEL               |  |
| 3                                    | ppm                       |  |
| 4                                    | Mg/M3                     |  |
| 5                                    | Percentage Exposure Limit |  |
| 6                                    | LEL-Meters                |  |

| Códigos de gás para CTH-SGOES |                 |  |
|-------------------------------|-----------------|--|
| Value                         | Description     |  |
| 523                           | Methane         |  |
| 524                           | Propane         |  |
| 525                           | Hexane          |  |
| 526                           | Butane          |  |
| 527                           | Isobutane       |  |
| 528                           | Pentane         |  |
| 529                           | Cyclopentane    |  |
| 530                           | Ethanol         |  |
| 531                           | Not used        |  |
| 532                           | Methanol        |  |
| 533                           | Propylene (NEW) |  |
| 534                           | Benzene (NEW)   |  |
| 535                           | Ethane (NEW)    |  |
| 536                           | Acetone (NEW)   |  |

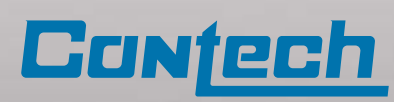

| Códigos de gás para CTH-SGOES |                     |  |
|-------------------------------|---------------------|--|
| Value                         | Description         |  |
| 537                           | Toluene (NEW)       |  |
| 538                           | MTBE (NEW)          |  |
| 539                           | Ethylene (NEW)      |  |
| 540                           | Oil (NEW)           |  |
| 541                           | Natural Gas (NEW)   |  |
| 542                           | Gasoline (NEW)      |  |
| 543                           | Kerosene (NEW)      |  |
| 544                           | White Spirit (NEW)  |  |
| 545                           | Diesel Oil (NEW)    |  |
| 546                           | Petroleum (NEW)     |  |
| 547                           | p-Xylene (NEW)      |  |
| 548                           | o-Xylene (NEW)      |  |
| 549                           | Heptane (NEW)       |  |
| 550                           | IsoPropanol (NEW)   |  |
| 551                           | Ethyl Benzene (NEW) |  |
| 552                           | Cyclohexane         |  |

| Códigos de gás para CTH-PGU |                         |  |
|-----------------------------|-------------------------|--|
| Valor                       | Descrição               |  |
| 0                           | None                    |  |
| 1                           | Methane                 |  |
| 2                           | Propane                 |  |
| 3                           | Hexane                  |  |
| 4                           | Butane (Not used)       |  |
| 5                           | lsobutane (Not used)    |  |
| 6                           | Pentane (Not used)      |  |
| 7                           | Cyclopentane (Not used) |  |
| 8                           | Ethanol (Not used)      |  |
| 9                           | C02-2                   |  |
| 10                          | C02-5                   |  |
| 11                          | Methanol                |  |
| 12                          | Isobutylene 20          |  |
| 13                          | Isobutylene 200         |  |
| 14                          | Ethylene                |  |
| 15                          | Benzene                 |  |
| 16                          | H2                      |  |
| 17                          | 02                      |  |
| 18                          | CO                      |  |
| 19                          | H2S 45                  |  |
| 20                          | H2S 85                  |  |
| 21                          | NO2                     |  |
| 22                          | S02                     |  |
| 23                          | Ammonia 70              |  |

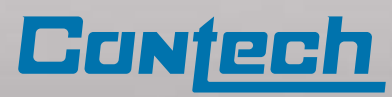

| Códigos de gás para CTH-F | e<br>CU            |
|---------------------------|--------------------|
| Valor                     | Descrição          |
| 24                        | Ammonia 500        |
| 25                        | Cl2                |
| 26                        | HCL                |
| 27                        | HF                 |
| 28                        | H2S 10             |
| 29                        | Ethane (Not used)  |
| 30                        | Acetone (Not used) |
| 31                        | Toluene(Not used)  |
| 32                        | MTBE (Not used)    |
| 33                        | Acetylene          |
| 34                        | IsoButylene 2000   |
| 35                        | Methyl Mercaptan   |
| 36                        | Ethyl Mercaptan    |
| 37                        | Propylene (NEW)    |
| 38                        | Oil (NEW)          |
| 39                        | Natural Gas        |
| 40                        | Gasoline           |
| 41                        | Kerosene           |
| 42                        | White spirit       |
| 43                        | Diesel Oil         |
| 44                        | Petrochemical      |
| 45                        | Formaldehyde       |
| 46                        | Vinyl acetate      |
| 47                        | Heptane            |
| 48                        | Orthoxylene        |
| 49                        | Paraxylene         |
| 50                        | Isopropanol        |
| 51                        | Cyclohexane        |
| 52                        | Ethylbenzene       |
| 53                        | Petroleum          |

| Códigos de gás para CTH-TGAES |              |
|-------------------------------|--------------|
| Valor                         | Descrição    |
| 1001                          | Methane      |
| 1002                          | Propane      |
| 1003                          | Hexane       |
| 1004                          | Butane       |
| 1005                          | Isobutane    |
| 1006                          | Pentane      |
| 1007                          | Cyclopentane |
| 1008                          | Ethanol      |
| 1009                          | C02          |
| 1010                          | Methanol     |

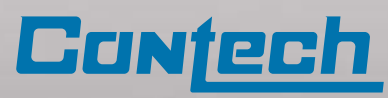

## Apêndice 4 – Sensor de Gás Modelo CTH-PGU

Os sensores universais PGU opera com a faixa de temperaturas de -40 a 75°C e umidade relativa de até 100% (não condensado), grau de proteção IP 66, tensão nominal 24 Vcc (+18 / 32Vcc) e, podem ser eletroquímico (PGU-E), infravermelha (PGU-IR), fotoionizada (PGU-P) e catalítica (PGU-C).

#### CTH-PGU-E Eletroquímico: Gases detectado, faixa de detecção, precisão e tempos de resposta do sensor:

O sensor eletroquímico é calibrado par um gás específico.

\*Tempo de resposta: intervalo de tempo, com o equipamento na condição aquecido, entre o tempo no qual uma variação instantânea entre o ar limpo e um gás-padrão, ou vice-versa, é produzida na entrada do equipamento e o instante em que ele responde, atingindo uma porcentagem específica (x) do sinal estabilizado no gás-padrão de ensaio. \*\*Alguns sensores têm faixas variados, um destes determinado pelo usuário durante o início da calibração.

| Gás                       | Fórmula                                         | Faixa de detecção**                        | Precisão          | Tempo de resposta*                                          |  |
|---------------------------|-------------------------------------------------|--------------------------------------------|-------------------|-------------------------------------------------------------|--|
| Hidrogênio                | (H <sub>2</sub> )                               | 0 a 4 % vol (100% LIE)                     | +2% occala total  | T50 < 40 segundos                                           |  |
|                           |                                                 | 0 - 1% vol (0 - 100) T90 < 60 segundos ppm |                   | 0 - 1% vol (0 - 100) T90 < 60 segundos                      |  |
| Monóxido de<br>carbono    | (CO)                                            | (0 - 100) ppm                              |                   | T20 < 10 segundos<br>(0 - 500) ppm T90 < 25 segundos        |  |
|                           |                                                 | (0 - 500) ppm                              | ±2% escala total  |                                                             |  |
|                           |                                                 | (0 - 1000) ppm                             |                   |                                                             |  |
| Amônia                    | (NH <sub>3</sub> )                              | (0 - 1000) ppm                             | ±2% escala total  | T90 < 90 segundos                                           |  |
| Fluoreto de<br>hidrogênio | (HF)                                            | (0 - 10) ppm                               | ±2% escala total  | T50 < 30 segundos<br>T90 < 90 segundos                      |  |
| Metanol                   | (CH <sub>3</sub> OH)                            | (0 - 100) ppm                              | ± 2% escala total | T90 < 90 segundos                                           |  |
| Oxigênio                  | (O <sub>2</sub> )                               | (0 - 30) % vol                             | ±2% escala total  | T90 < 11 segundos                                           |  |
|                           | (H <sub>2</sub> S)                              | (0 - 20) ppm                               |                   | T20 < 10 segundos<br>T50 < 12 segundos<br>T90 < 25 segundos |  |
| Sulfeto de<br>hidrogênio  |                                                 | (0 - 50) ppm                               | ±2% escala total  |                                                             |  |
| mologenio                 |                                                 | (0 - 100) ppm                              |                   |                                                             |  |
| Cloro                     | (CI2)                                           | (0 - 20) ppm                               | ±2% escala total  | T90 < 25 segundos                                           |  |
| Formaldeído               | (CH <sub>2</sub> O)                             | (0 - 10) ppm                               | ± 2% escala total | T50 < 20 segundos                                           |  |
| Dióxido de<br>nitrogênio  | (NO <sub>2</sub> )                              | (0 - 20) ppm                               | ±2% escala total  | T50 < 12 segundos<br>T90 < 25 segundos                      |  |
| Dióxido de                | (SO <sub>2</sub> )                              | (0 - 20) ppm                               |                   | T50 < 12 segundos<br>T90 < 25 segundos                      |  |
| enxofre                   |                                                 | (0 - 100) ppm                              | ±2% escala total  |                                                             |  |
| Cloreto de<br>hidrogênio  | (HCI)                                           | (0 - 30) ppm                               | ±2% escala total  | T50 < 30 segundos<br>T90 < 90 segundos                      |  |
| Acetato de<br>vinila      | (C <sub>4</sub> H <sub>6</sub> O <sub>2</sub> ) | (0 - 100) ppm                              | ± 2% escala total | T90 < 90 segundos                                           |  |

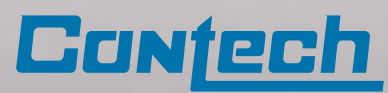

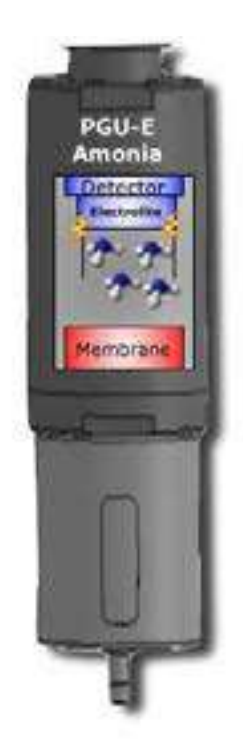

O sensor CTH-PGU-P contém eletrodo em contato com um eletrólito. O gás-alvo é difundido no sensor por meio de uma membrana e entra em contato com os eletrodos, onde é oxidado. A reação eletroquímica resulta em uma corrente elétrica que passa para o micro controlador e, de lá, para o receptor CTH-Vector. A magnitude da corrente é controlada pela quantidade de gás-alvo que é oxidado pelo eletrodo. A saída da corrente do sensor também tem linearidade proporcional à concentração de gás. Uma saída linear permite uma medição mais precisa das concentrações baixas e uma calibração muito mais simples.

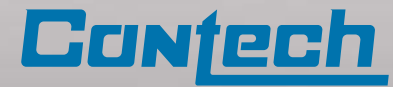

#### CTH-PGU-P Fotoionização: Gases detectado, faixa de detecção, precisão e tempos de resposta do sensor:

O sensor por fotoionização é calibrado par um gás específico.

\*Tempo de resposta: intervalo de tempo, com o equipamento na condição aquecido, entre o tempo no qual uma variação instantânea entre o ar limpo e um gás-padrão, ou vice-versa, é produzida na entrada do equipamento e o instante em que ele responde, atingindo uma porcentagem específica (x) do sinal estabilizado no gás-padrão de ensaio.

\*\*Alguns sensores têm faixas variados, um destes determinado pelo usuário durante o início da calibração.

Observação: Todos os gases com potencial de ionização de < 10,6 eV.

| Gás                 | Fórmula                       | Faixa de detecção**                     | Precisão                 | Tempo de resposta* |
|---------------------|-------------------------------|-----------------------------------------|--------------------------|--------------------|
| Benzeno             |                               | (0 - 100) ppm                           |                          |                    |
|                     | $C_6H_6$                      | (0 - 1000) ppm                          |                          |                    |
|                     |                               | (0-10000) ppm                           | -<br>- ± 2% escala total |                    |
| Etileno             | $C_2H_4$                      | (0 - 20) ppm                            |                          | T50 < 9 segundos   |
|                     |                               | (0 - 2000) ppm                          |                          | T90 < 25 segundos  |
| Isobutileno         | C <sub>4</sub> H <sub>8</sub> | (0 - 20) ppm                            |                          |                    |
|                     |                               | (0 - 200) ppm                           |                          |                    |
|                     |                               | (0 - 2000) ppm                          |                          |                    |
| Metil<br>Mercaptano | CH₃SH                         | (0 - 100) ppm<br>Outras faixas mediante | ± 2% escala total        | T90 < 25 segundos  |

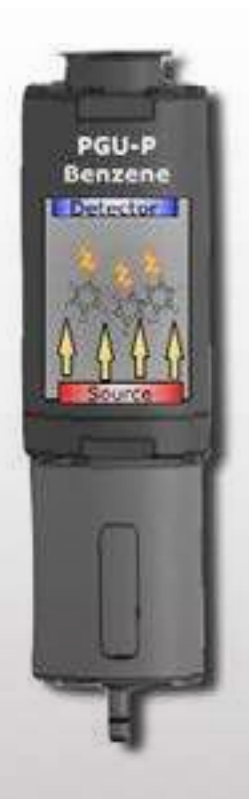

O CTH-PGU-P realiza a detecção seletiva das moléculas de hidrocarboneto utilizando uma luz de infravermelho e detectores de fotoionização (PID). O ar que contém moléculas do gás combustível selecionado passa por uma câmara de coleta que têm uma fonte e um detector IV. As moléculas que contém gás combustível absorvem os fótons IV e se tornam ionizadas. As moléculas ionizadas criam uma corrente elétrica que é medida pelo detector. A corrente elétrica aumenta conforme a quantidade de moléculas de gás na câmara aumenta. A corrente é medida e processada pelo sensor CTH-PGU-P, gerando os sinais que são passados ao receptor CTH-Vector pelo RS-485. Cada detector é um fator programado para o gás solicitado pelo cliente no momento da compra.

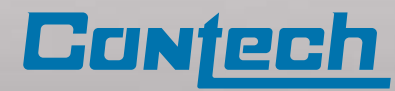

#### CTH-PGU-IR Infravermelho: Gases detectado, faixa de detecção, precisão e tempos de resposta do sensor:

O sensor de absorção infravermelho é calibrado par um gás específico.

\*Tempo de resposta: intervalo de tempo, com o equipamento na condição aquecido, entre o tempo no qual uma variação instantânea entre o ar limpo e um gás-padrão, ou vice-versa, é produzida na entrada do equipamento e o instante em que ele responde, atingindo uma porcentagem específica (x) do sinal estabilizado no gás-padrão de ensaio.

\*\*Alguns sensores têm faixas variados, um destes determinado pelo usuário durante o início da calibração.

| Gás                  | Fórmula                          | Faixa de detecção**                                   | Precisão                                        | Tempo de resposta*                   |
|----------------------|----------------------------------|-------------------------------------------------------|-------------------------------------------------|--------------------------------------|
| Metano               | CH <sub>4</sub>                  |                                                       |                                                 |                                      |
| Propano              | C <sub>3</sub> H <sub>8</sub>    |                                                       |                                                 |                                      |
| Etileno              | C <sub>2</sub> H <sub>8</sub>    |                                                       |                                                 |                                      |
| Hexano               | $C_6H_{14}$                      |                                                       |                                                 |                                      |
| Butano               | C <sub>4</sub> H <sub>10</sub>   |                                                       | ± 3% a 50% LIE<br>± 5% de 51%<br>até ± 100% LIE | 20 < 5 segundos<br>T90 < 25 segundos |
| Isobutano            | l-C <sub>4</sub> P <sub>10</sub> | 0 -100) % LIE                                         |                                                 |                                      |
| Etanol               | C₂H₅OH                           |                                                       |                                                 |                                      |
| Ciclopentano         | $C_5H_{10}$                      |                                                       |                                                 |                                      |
| Propileno            | $C_{3}H_{6}$                     |                                                       |                                                 |                                      |
| Metanol              | CH3OH                            |                                                       |                                                 |                                      |
| Vapor de gasolina    |                                  |                                                       |                                                 |                                      |
| Vapor de diesel      |                                  |                                                       |                                                 |                                      |
| Vapor de combustível |                                  |                                                       |                                                 |                                      |
| Dióxido de carbono   | C02                              | (0 a 2) % Vol<br>CO2 (0 a 5 ) % vol<br>(1 – 3000) ppm | ± 2% escala total                               | T90 < 25 segundos                    |

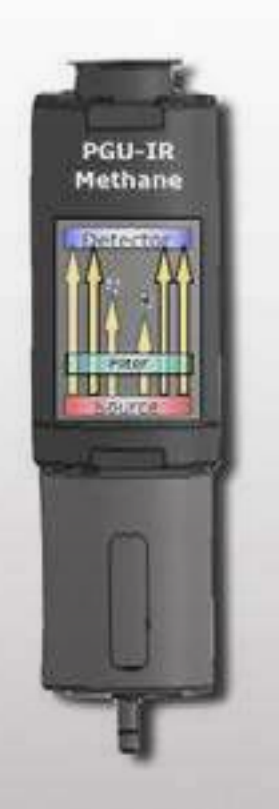

O funcionamento do CTH-PGU-IR tem como base a interrupção do sinal seletivo por moléculas de hidrocarboneto quando uma fonte de luz de infravermelho é projetada em um detector óptico. A medição para um gás específico é determinada pela passagem da energia do IV através do filtro colocado entre a fonte e a câmara onde o gás é coletado. Se não houver gás, o detector receberá toda a energia irradiada pela fonte de IV e gera uma corrente elétrica. Quando as moléculas de gás entram na câmara de coleta, cada molécula do gás bloqueia a energia do IV, reduzindo a saída do detector, que é processada pelo sensor CTH-PGU-IR. Cada detector é entregue com um pré-ajuste para um gás específico; no exemplo exibido, o gás é o metano (CH4), que é ionizado em dois pontos no espectro de luz, um para cada elemento atômico, e são medidos como números de onda (cm-1).

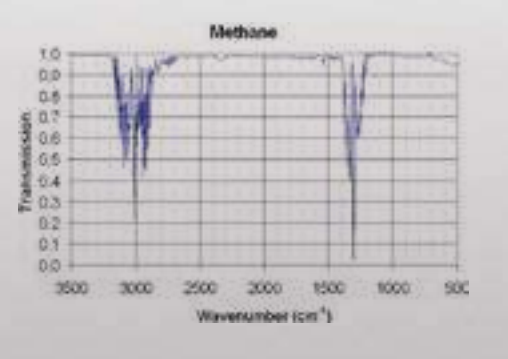

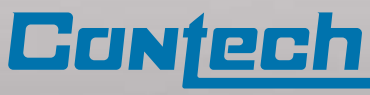

#### CTH-PGU-C Catalítico: Gas detectado, faixa de detecção, precisão e tempos de resposta do sensor:

Utilização do sensor catalítico (pelistor) especificamente para a detecção de hidrogênio

\*Tempo de resposta: intervalo de tempo, com o equipamento na condição aquecido, entre o tempo no qual uma variação instantânea entre o ar limpo e um gás-padrão, ou vice-versa, é produzida na entrada do equipamento e o instante em que ele responde, atingindo uma porcentagem específica (x) do sinal estabilizado no gás-padrão de ensaio.

\*\* Todos os dados fazem referência ao sensor catalítico conforme testado com gás H2 de uma fonte aprovada. Os dados do sensor exibidos têm como base um ambiente de teste ideal sem a interferência de outros gases

| Gás        | Fórmula | Faixa de detecção** | Precisão                | Tempo de resposta* |
|------------|---------|---------------------|-------------------------|--------------------|
| Hidrogênio | H2      | 0-100 % LIE         | < ± 10% de valor medido | □90 < 10 segundos  |

O sensor de anel catalítico CTH-PGU-C, oxida o gás alvo na superfície de um filamento de alumina aquecido. O calor resultante da combustão gera uma alteração na resistividade do elemento que é diretamente proporcional à concentração de gás. Um metal precioso catalisador é embutido na superfície do filamento de alumina para abaixar a temperatura de oxidação. Dois fios de ligação são embutidos no filamento de alumina e conectados eletricamente em um circuito de ponte de Wheatstone. O calor é gerado ao passar corrente através dos condutores.

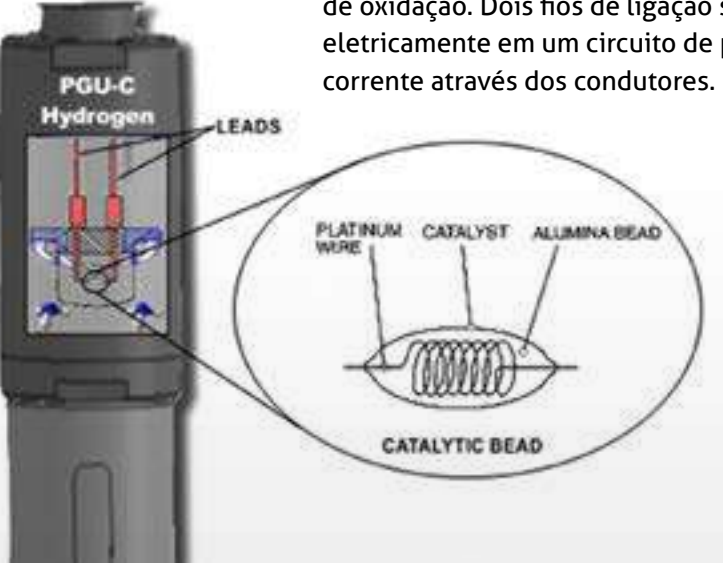

Módulo Detector CTH-PGU

Nota: As etiquetas na carcaça devem coincidir com o Detector de gás

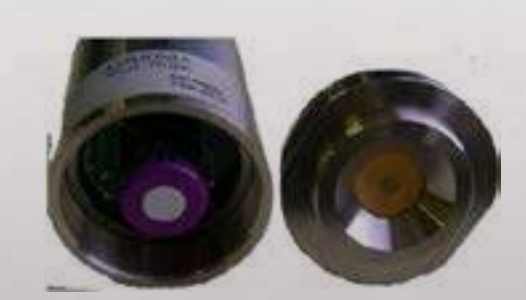

Cobertura removível com filtro

Módulo detector substituível em campo

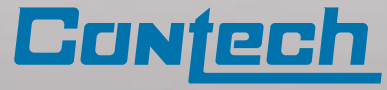

## Apêndice 5 – Desenho de Proteção Contra Explosão

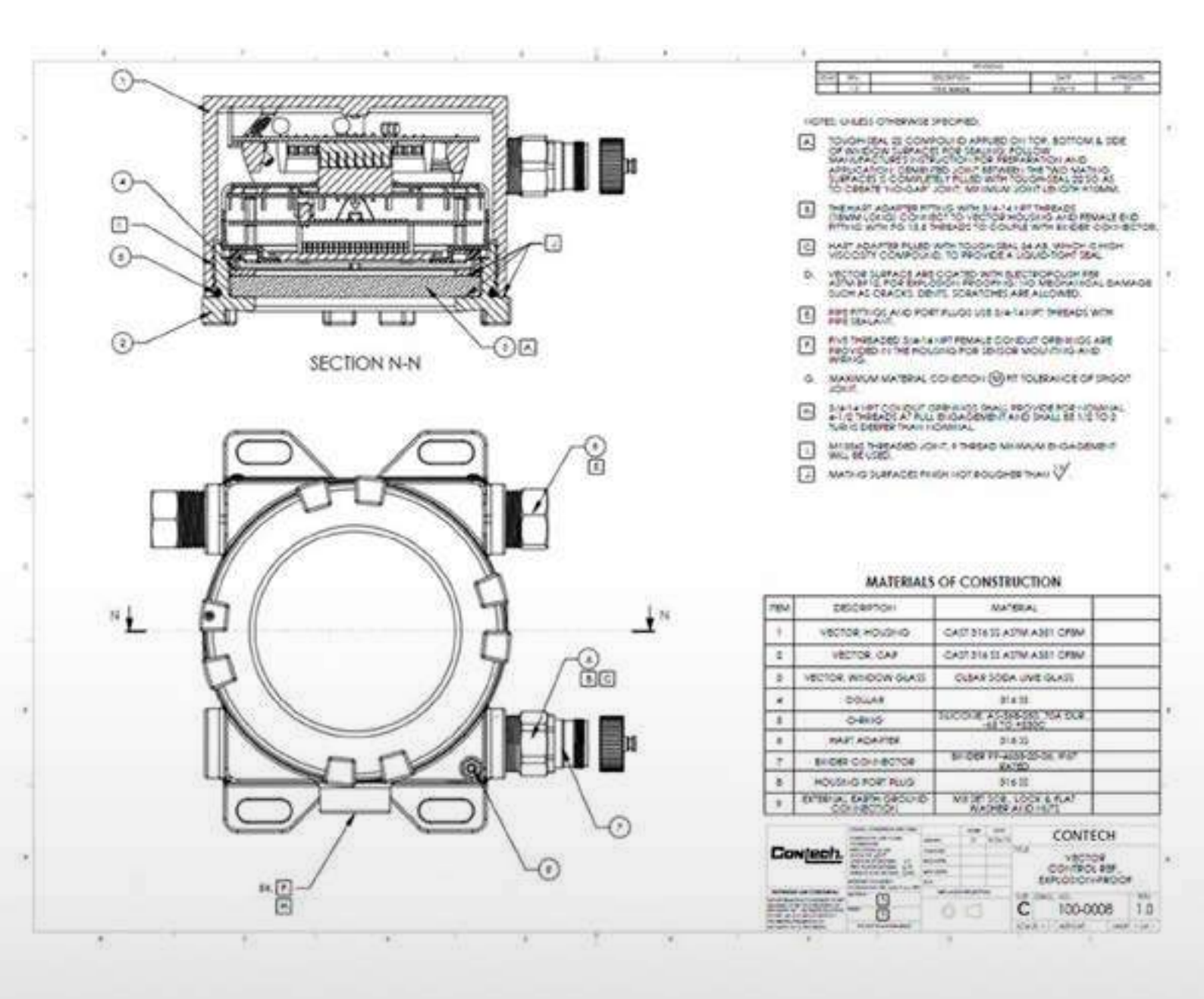

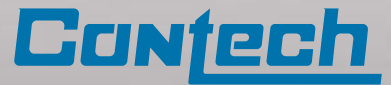

# Apêndice 6 – CTH-Vector com Jumper de ligação externa

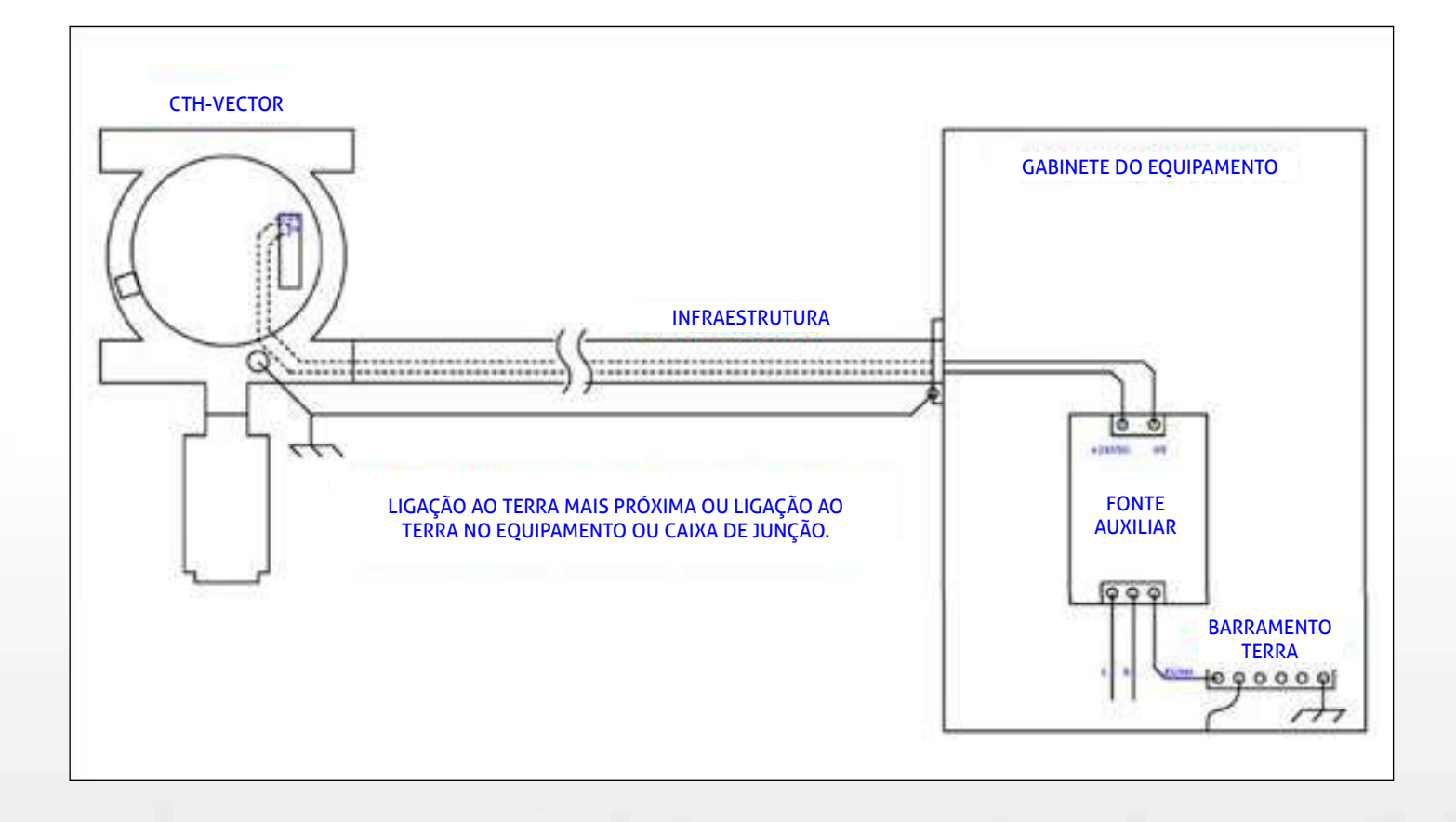

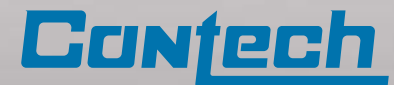